#### 网上报销申报操作流程一用户操作手册

1、用户登录

访问网上报销平台首页(https://cw.zime.edu.cn/SFP\_cms),浏 览到网页最下方,输入账号密码登录。(首次登陆用户名是工号, 密码是身份证号后六位,首次登陆需要更改登陆密码。)如图:

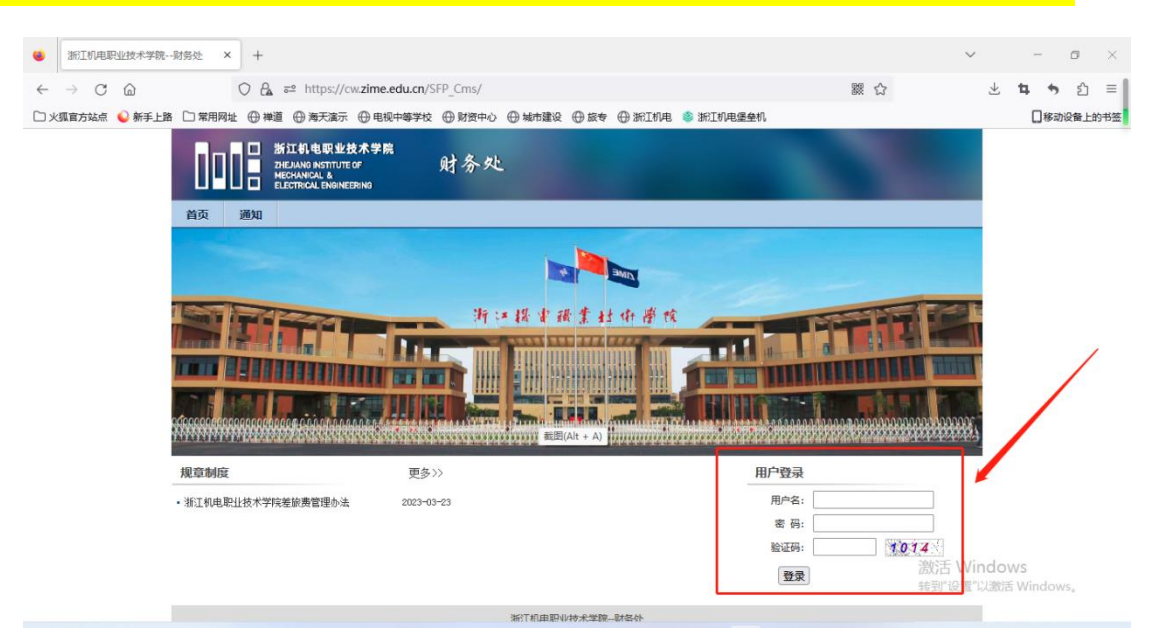

2、进入门户界面,点击预约报销按钮。

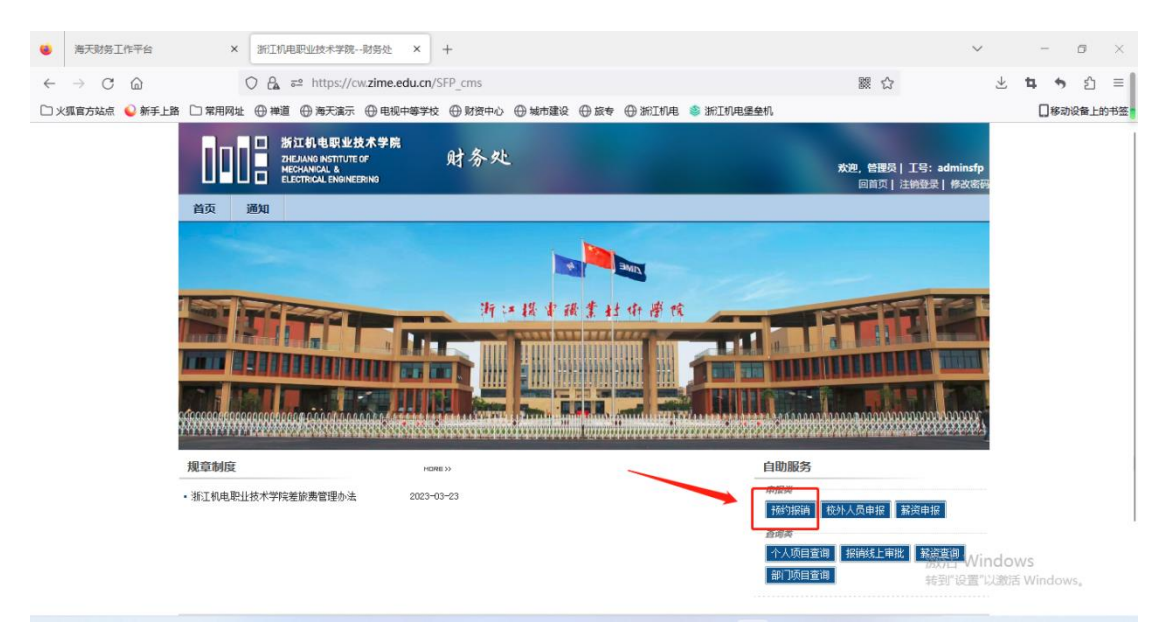

3、进入预约申报界面,报销单分为三大类,用款申请单,国内 差旅单,个人借款单。除差旅和借款外,其他都选择用款申请单。

| 海天财务工作平台                     | × 浙江机电职业技术学院财务处           | <pre>x cw.zime.edu.cn/SFP_Claims1Self/ X +</pre> |     | ~ - o ×   |
|------------------------------|---------------------------|--------------------------------------------------|-----|-----------|
| $\leftarrow \rightarrow$ C D | O A == https://cw.zime.ed | .cn/SFP_Claims1Self/Home/Index                   | 蹤 ☆ | ± າ າ ຊ ≡ |
| 🗅 火狐官方站点 💊 新手上路              | □ 常用网址 ⊕ 禅道 ⊕ 海天演示 ⊕ 电视中  | 詳枝 ⊕ 财资中心 ⊕ 城市建设 ⊕ 旅专 ⊕ 浙江机电 쵷 浙江机电堡垒机           |     | □移动设备上的书签 |
|                              |                           | 报销类型                                             |     |           |
| 用款申请单                        | 日常支出报销填写                  |                                                  |     |           |
| 国内差旅单                        | 国内差旅报销填写                  |                                                  |     |           |
| 个人借款单                        | 用于针对普通人员借款的支出申请报销         |                                                  |     |           |
|                              |                           |                                                  |     |           |

激活 Windows 转到"设置"以激活 Windows

(1)用款申请单
 ①用款申请单主要用于日常支出报销。点击"用款申请单"按钮,
 进入报销界面填写相关信息,输入手机号,规范填写报销事由,
 点击"添加经费项目"。(带星号的为必填项)

| ◎ 海天财务工作平台 ×                                                                                                    | 浙江机电职业技术学院财务处             | × cw.zir   | ne.edu.cn/SFP_Claims1Self/ × +    |       |            | $\sim$            | -              | ۵    | $\times$ |
|----------------------------------------------------------------------------------------------------|---------------------------|------------|-----------------------------------|-------|------------|-------------------|----------------|------|----------|
| $\leftarrow \rightarrow$ C $\textcircled{a}$                                                                                                    | O A == https://cw.zime.ed | u.cn/SFP_C | laims1Self/Home/Index             |       | 謎 ☆        | $_{\pm}$          | 4. 5           | රු   | =        |
| □ 火狐官方站点 💊 新手上路 🗀 常用网址                                                                                                    | ● 禅道 ● 海天演示 ● 电视中         | 等学校 🕀      | 物液中心 💮 城市建设 💮 旅专 💮 浙江机电 🥌 浙江机电堡垒机 |       |            |                   | 日移动            | 设备上的 | 的书签      |
| 创建报销单 ○ 报销单查询 ○ 经费明                                                                                                    | 短目授权 o 授权单据查询 o           |            |                                   |       |            |                   | 100            |      |          |
|                                                                                                    |                           |            | 用款申请单                             |       |            |                   |                |      |          |
| 联系方式                                                                                                    |                           |            | 100111031                         |       |            |                   |                |      |          |
| 工号: adminsfp                                                                                                    |                           | 姓名:        | 管理员                               | 部门:   | 浙江机电职业技术学院 |                   |                |      |          |
| * 手机: 13512174774                                                                                                    |                           | L作电话:      |                                   | 电子邮件: |            |                   |                |      |          |
|                                                                                                    | ·                         | _          |                                   |       |            |                   |                |      |          |
| *报销事中·                                                                                                    |                           |            |                                   |       |            |                   |                |      |          |
| <b>添加经费项目</b>                                                                                                    |                           |            |                                   |       |            |                   |                |      |          |
|                                                                                                    |                           |            |                                   |       |            |                   |                |      |          |
| アリッド自家に手術                                                                                                    |                           |            |                                   |       |            |                   |                |      |          |
| 1960 PHOTO IN THE REAL PHOTO IN THE REAL PHOTO IN THE PHOTO IN THE REAL PHOTO IN THE REAL PHOTO IN THE REAL PHOTO INTERNAL PHOTO INTERNAL PHOTO INTERNAL PHOTO INTERNAL PHOTO INTERNAL PHOTO INTERNAL PHOTO INTERNAL PHOTO INTERNAL PHOTO INTERNAL PHOTO INTERNAL PHOTO INTERNAL PHOTO INTERNAL PHOTO INTERNAL PHOTO INTERNA |                           |            |                                   |       |            |                   |                |      |          |
| 支付详情                                                                                                    |                           |            |                                   |       |            |                   |                |      |          |
| 漆加文付卖型                                                                                                    |                           |            |                                   |       |            |                   |                |      |          |
| 发票详情                                                                                                    |                           |            |                                   |       |            |                   |                |      |          |
| 添加电子发票信息                                                                                                    |                           |            |                                   |       |            |                   |                |      |          |
| 附件详情                                                                                                    |                           |            |                                   |       |            |                   |                |      |          |
| 上传附件信息                                                                                                    |                           |            |                                   |       |            |                   |                |      |          |
| 预约详情                                                                                                    |                           |            |                                   |       | Selo2=     | Window            | 110            |      |          |
| << 2023 ▼ 年 3 ▼ 月 >> 至4                                                                                                    | 本月 0周新 下月可继续预約            |            |                                   |       |            | vviridO<br>g罟"以激泪 | ws<br>5 Windov | 15.  |          |
| 星期日                                                                                                    | 星期一                       | 星期二        | 星期三    星期四                        |       | 星期五        |                   |                |      |          |

②选择"添加经费项目",分为我负责的项目和被授权的项目。 点击下拉框可以选择经费项目,选择经费项目后,再次选中对应 的支出项内容(指报销内容),打勾,然后确定即可。

|              | 海天财           | 傍工作平台  |              | × 浙   | 工机电职业技术学                             | 统财务处        | × cw.zim     | e.edu.cn/SFP_Clain | ns1Self/× + |              |        |             |          |                | ~     |       | -   | ٥   | ×  |
|--------------|---------------|--------|--------------|-------|--------------------------------------|-------------|--------------|--------------------|-------------|--------------|--------|-------------|----------|----------------|-------|-------|-----|-----|----|
| $\leftarrow$ | $\rightarrow$ | C ŵ    |              | 0     | <mark>⊖</mark> <del>₀</del> ≃ https: | //cw.zime.e | du.cn/SFP_CI | aims1Self/Home     | e/Index     |              |        |             | 驟 ☆      |                | $\pm$ | 4     | •   | ථ   | =  |
| Dж           | 狐官方站          | 姤 💊 新手 | 上路 🗋 常用      | 网址 ①  | 禅道 💮 海天湄                             | 际 ④电视       | 中等学校 🕀 🖫     | 接中心 🕀 城市建          | 1设 🕀 旅专 💮   | 版工机电         | 🗳 浙江机电 | <u>爆垒</u> 机 |          |                |       | ۵     | 移动的 | 备上的 | 市签 |
| 创建           | 报销单           | 经费项目与  | 预借款选择        |       |                                      |             |              |                    |             |              |        |             |          |                |       |       | ×   |     |    |
|              |               | 项目类型:  | 全部           | •     | 经费项目: 全                              | 部           | ▼ [A-        | TEST-00-001)公用約    | 登费 (測试)     |              |        |             | •        |                |       |       |     |     |    |
| 联系           | 方式            | 预算     |              |       |                                      |             |              |                    |             |              |        |             |          |                |       |       |     |     |    |
|              | I号:           | 项目可用金  | 龥:           |       | 49,999,999.0                         | 0 (元) 项目冻结  | 告金額:         |                    | 1.00 (元) 项目 | <b>1余額</b> : |        | 50,000,00   | 0.00 (元) |                |       |       |     |     |    |
| *            | 手机:           | 友情提示:  | 项目可用金额       | +项目冻结 | 金额=项目余额                              |             |              |                    |             |              |        |             |          |                |       | _     |     |     |    |
| 用款           | 详情            | 预算额度   |              |       |                                      |             |              | 预算余额               |             | 支出           | 项内容    |             |          |                |       |       |     |     |    |
| -            | *报销事          |        |              |       |                                      |             |              |                    |             | 办公           | 费      |             |          |                |       |       |     |     |    |
| 添加           | 経费项!          |        |              |       |                                      |             |              |                    |             | 市内           | 交通费    |             |          |                |       |       |     |     |    |
| 冲预           | 借款详           |        |              |       |                                      |             |              |                    |             | 印刷           | 宣传费    |             |          |                |       |       |     |     |    |
| 添加           | 中预借           | 01-其他  |              |       |                                      |             |              |                    | 49,999,999. | 00 书报        | 资料费    |             |          |                |       |       |     |     |    |
| 支付           | 详情            |        |              |       |                                      |             |              |                    |             | 专用           | 材料费    |             |          |                |       |       |     |     |    |
| 添加           | <b>支付类</b>    |        |              |       |                                      |             |              |                    |             | 委托           | 业务费    |             |          |                |       |       |     |     |    |
| 发票           | 详情            | 主法供助   | 合同           |       |                                      |             |              |                    |             | 即吞           | 72     |             |          |                | L     |       | -   |     |    |
| 添加           | 电子发           | 本月目み   | 高志<br>書語 数 我 | 的未清借薪 |                                      |             |              |                    |             |              |        |             |          |                |       |       |     |     |    |
| 附件订          | 详情            | 借款项目   | iginian      |       | 借款额度                                 | 借款事由        |              | 借款部门               | 借款人         | 借            | 款单号    | 借款日期        | 附注单位     | 借款余额           | 未清余額  |       |     |     |    |
| 上传           | 附件信           |        |              |       |                                      |             |              |                    |             |              |        |             |          |                |       |       |     |     |    |
| 预约           | 详情            |        |              |       |                                      |             |              |                    |             |              |        |             |          | 激活             | Windo | MIS   |     |     |    |
| ~~           | 2023          |        |              |       |                                      |             |              |                    |             |              |        |             |          | /67/10<br>转到"该 | 置"以激  | 舌 Win | dow |     |    |
|              |               |        |              |       |                                      |             |              |                    |             |              |        |             |          |                |       |       |     |     |    |

#### ③点击确定后,可以看到所选经费项目的可用预算余额,填写

报销金额、附件张数和经费支出用途。

| (◎) 海天财务]         | [作平台         | × 浙江机电职业技术学院                        | 财务处 × cw.zin      | ne.edu.cn/SFP_Claims1Self/ ×            | +        |             |       |           |              | ~                       | -              | ٥                   | ×        |
|-------------------|--------------|-------------------------------------|-------------------|-----------------------------------------|----------|-------------|-------|-----------|--------------|-------------------------|----------------|---------------------|----------|
| ← → C             |              | ○ 合 == https://cw 用网址 ⊕ 禅道 ⊕ 海天滝示 ● | zime.edu.cn/SFP_C | laims1Self/Home/Index<br>財资中心 の城市建设 の旅专 | (A) MATH | 电 🔹 浙江机电堡垒机 |       | 器 ☆       |              | $\overline{\mathbf{A}}$ | <b>≒</b><br>⊡∗ | <b>り</b> 白<br>动设备 F | =<br>約书签 |
| 创建报销单心            | 报销单查询 🔿      | 经费项目授权 0 授权单据查讨                     | 00.000 (0)<br>80  |                                         | () 4020  |             |       |           |              |                         |                |                     |          |
| -                 |              |                                     |                   | 田款由禮                                    | 笚        |             |       |           |              |                         |                |                     |          |
| 联系方式              |              |                                     |                   | 112044-1-01                             |          |             |       |           |              |                         |                |                     |          |
| 工号: adm           | ninsfp       |                                     | 姓名:               | 管理员                                     |          |             | 部     | ]: 浙江机电职业 | 也技术学院        |                         |                |                     |          |
| * 手机: 135         | 12174774     |                                     | 工作电话:             |                                         |          |             | 电子邮件  | <b>‡:</b> |              |                         |                |                     |          |
| 用款详情              |              |                                     |                   |                                         |          |             |       |           |              |                         |                |                     |          |
| *报销事由:            |              |                                     |                   |                                         |          |             |       |           |              |                         |                |                     |          |
| A-TEST-00-0       | 01-公用经费 (测试) | × +添加经费项目                           |                   |                                         |          |             |       |           |              |                         |                |                     |          |
| 部门:               | (0303)人事处、教师 | E作部、商退休工作处                          |                   |                                         |          | ▼ 项目可用      | 金額:   |           |              |                         |                | 49,99               | 9,999.0  |
| 支出                | 项目 +         | 报销说明                                | 预算额度              | 预算余额                                    | 1 [      | 报销金额(必填)    | 1 [   | 附件张数(必填)  |              | 用途(                     | 必填)            |                     |          |
| 办公费               |              |                                     | 01-其他             | 49,999,999.0                            | d + [    | 0.0         |       | 0         |              |                         |                |                     |          |
| 报销总金额:            |              |                                     |                   | 0.00 元                                  | 附件总数     | :           | J - L |           | L            |                         |                |                     |          |
| 11                |              |                                     |                   |                                         |          |             |       |           |              |                         |                |                     |          |
| 添加冲预借款详惯          | ŧ            |                                     |                   |                                         |          |             |       |           |              |                         |                |                     |          |
| 古机洋铁              |              |                                     |                   |                                         |          |             |       |           |              |                         |                |                     |          |
| 法加支付米刑            |              |                                     |                   |                                         |          |             |       |           |              |                         |                |                     |          |
| 10871D 2211190144 |              |                                     |                   |                                         |          |             |       |           |              |                         |                |                     |          |
| 发票洋债              |              |                                     |                   |                                         |          |             |       |           |              |                         |                |                     |          |
| 发票详情<br>添加电子发票信息  | 3            |                                     |                   |                                         |          |             |       |           | 激活 \         | Vindo                   | WS             |                     |          |
| 发票详情<br>添加电子发票信息  | B            |                                     |                   |                                         |          |             |       |           | 激活 \<br>转到"设 | Vindo<br>置"以激演          | WS<br>뚬 Winde  | DWS.                |          |

## ④点击添加支付类型,选择相应的支付方式。

| <i></i>                        |                     |                |                              |        |                        |            |         |      |       |        |       |       |
|--------------------------------|---------------------|----------------|------------------------------|--------|------------------------|------------|---------|------|-------|--------|-------|-------|
| ● 海天财务工作平台                     | × 浙江机电职业技术学院财务      | 张 × cw.zii     | me.edu.cn/SFP_Claims1Self/ × | +      |                        |            |         |      | ~     | -      | ß     | >     |
| $\leftarrow$ $\rightarrow$ C D | O A ≅ https://cw.zi | me.edu.cn/SFP_ | Claims1Self/Home/Index       |        |                        |            | 騣 ☆     |      | $\pm$ | 4      | • బి  | ] =   |
| 🗋 火狐官方站点 💊 新手上路 🗋 🕯            | 常用网址 🕀 禅道 🕀 海天濱示 🕀  | 电视中等学校         | 财资中心 🕀 城市建设 🕀 旅专             | ⊕ 浙江机电 | 💧 🔘 浙江机电堡垒机            |            |         |      |       | ۵      | 修动设备。 | 上的书   |
| 创建报销单心 报销单查询 🖒                 | 经费项目授权 👌 授权单据查询 (   | 5              |                              |        |                        |            |         |      |       |        |       |       |
|                                |                     |                | 用款申请                         | 単      |                        |            |         |      |       |        |       |       |
| 联系方式                           |                     |                |                              |        |                        |            |         |      |       |        |       |       |
| 工号: adminsfp                   |                     | 姓名:            | 管理员                          |        |                        | 部门:        | 浙江机电职业  | 技术学院 |       |        |       |       |
| * 手机: 13512174774              |                     | 工作电话:          |                              |        |                        | 电子邮件:      |         |      |       |        |       | _     |
| 用款详情                           |                     |                |                              |        |                        |            |         |      |       |        |       |       |
| *报销事由:                         |                     |                |                              |        |                        |            |         |      |       |        |       |       |
| A-TEST-00-001-公用经费 (测试)        | × +添加经费项目           |                |                              |        |                        |            |         |      |       |        |       |       |
| <b>部门:</b> (0303)人事处、教师        | 工作部、离退休工作处          |                |                              |        | ▼ 项目可用金                | <b>19:</b> |         |      |       |        | 49,9  | 99,99 |
| 支出项目 +                         | 报销说明                | 預算額度           | 预算余额                         |        | 报销金额( <mark>必填)</mark> | 附          | 件张数(必填) |      | 用途(   | 必慎)    |       |       |
| 办公费                            | 0                   | 1-其他           | 49,999,999.0                 | )0 +   | 0.00                   |            | 0       |      |       |        |       |       |
| 报销总金额:                         |                     |                | 0.00 元                       | 附件总数:  |                        |            |         |      |       |        |       |       |
| 冲预借款详情                         |                     |                |                              |        |                        |            |         |      |       |        |       |       |
| 添加中预借款详情                       |                     |                |                              |        |                        |            |         |      |       |        |       |       |
| 支付详结                           |                     |                |                              |        |                        |            |         |      |       |        |       |       |
| 添加支付类型                         |                     |                |                              |        |                        |            |         |      |       |        |       |       |
| 发票详情                           |                     |                |                              |        |                        |            |         | 激活 V | Vindo | WS     |       |       |
| 添加电子发票信息                       |                     |                |                              |        |                        |            |         | 转到"设 | 置"以激泪 | 5 Wind | lows, |       |
| 附化学结                           |                     |                |                              |        |                        |            |         |      |       |        |       |       |

⑤点击工/学号下面的放大镜,选择报销金额进卡人员,工号选 择之后姓名和账号会默认显示,支付金额的合计数要等于上方填 写的报销总金额。(系统支持添加多位进卡人员)

| 104<br>2020년 1937<br>21 - 우人 親子来 년 요풍후                                                                                                    | 000/F9                                        | 1 Mei                                                                  | 5: 陈海宁<br>5:                                                                                                    | 用款申请                                                                                                    | 9<br>                                                                      | 87                                                                                                    | 新门。<br>计2019年2<br>新教:                                                                                                    |                                                                                                    |                                                                                                    |                                                                                                    |  |                                                                                                    |
|----------------------------------------------------------------------------------------------------|-----------------------------------------------|------------------------------------------------------------------------|----------------------------------------------------------------------------------------------------|----------------------------------------------------------------------------------------------------|----------------------------------------------------------------------------|----------------------------------------------------------------------------------------------------|----------------------------------------------------------------------------------------------------|----------------------------------------------------------------------------------------------------|----------------------------------------------------------------------------------------------------|----------------------------------------------------------------------------------------------------|--|----------------------------------------------------------------------------------------------------|
| 174<br>2008년 2027<br>7 _ 个人 銀行作 년 쇼마우                                                                                                    | 000)®                                         | 144                                                                    | 5: 陈建宁<br>5:                                                                                                    |                                                                                                    |                                                                            | 87                                                                                                    | 新门:   北加州社<br>新作:                                                                                                    |                                                                                                    |                                                                                                    |                                                                                                    |  |                                                                                                    |
| 04<br>88894837<br>7个人親行作≦公告作                                                                                                    | 00)®                                          | 1/mai                                                                  | 5: (585)<br>5:                                                                                                    |                                                                                                    |                                                                            | 67                                                                                                    | 新江   11201942<br>瀬府:<br>                                                                                                    |                                                                                                    |                                                                                                    |                                                                                                    |  |                                                                                                    |
| 2011年1月1日<br>2011年1月1日<br>2011年1月11<br>2011年1月11<br>2011<br>2011<br>2011<br>2011<br>2011<br>2011<br>2011 | 0.00(FP)                                      | IAS                                                                    | 51                                                                                                    |                                                                                                    |                                                                            | <b>9</b> 3                                                                                                    |                                                                                                    |                                                                                                    |                                                                                                    |                                                                                                    |  |                                                                                                    |
| 111个人 銀行來 🗹 公会市                                                                                                    | 000(m)                                        |                                                                        |                                                                                                    |                                                                                                    |                                                                            |                                                                                                    |                                                                                                    |                                                                                                    |                                                                                                    |                                                                                                    |  |                                                                                                    |
| 2                                                                                                    | 000)(F2)                                      |                                                                        |                                                                                                    |                                                                                                    |                                                                            |                                                                                                    |                                                                                                    |                                                                                                    |                                                                                                    |                                                                                                    |  |                                                                                                    |
| 2                                                                                                    | 000)ED                                        |                                                                        |                                                                                                    |                                                                                                    |                                                                            |                                                                                                    |                                                                                                    |                                                                                                    |                                                                                                    |                                                                                                    |  |                                                                                                    |
| 2011个人银行来101公务卡                                                                                                    | 000)(FD                                       |                                                                        |                                                                                                    |                                                                                                    |                                                                            |                                                                                                    |                                                                                                    |                                                                                                    |                                                                                                    |                                                                                                    |  |                                                                                                    |
| 11111日1日111日1日11日1日11日1日11日1日11日1日11日1日1                                                                                                    | 0.00 (F)                                      |                                                                        |                                                                                                    |                                                                                                    |                                                                            |                                                                                                    |                                                                                                    |                                                                                                    |                                                                                                    |                                                                                                    |  |                                                                                                    |
| 2011年人根行卡区公会市                                                                                                    | 000 (FD                                       |                                                                        |                                                                                                    |                                                                                                    |                                                                            |                                                                                                    |                                                                                                    |                                                                                                    |                                                                                                    |                                                                                                    |  |                                                                                                    |
| 2□个人银行卡☑公务卡                                                                                                    | 0.00 æ                                        |                                                                        |                                                                                                    |                                                                                                    |                                                                            |                                                                                                    |                                                                                                    |                                                                                                    |                                                                                                    |                                                                                                    |  |                                                                                                    |
| 1↑人根行卡!!!公务卡                                                                                                    |                                               |                                                                        |                                                                                                    |                                                                                                    |                                                                            |                                                                                                    |                                                                                                    |                                                                                                    |                                                                                                    |                                                                                                    |  |                                                                                                    |
|                                                                                                    | •                                             |                                                                        |                                                                                                    |                                                                                                    |                                                                            |                                                                                                    |                                                                                                    |                                                                                                    |                                                                                                    |                                                                                                    |  |                                                                                                    |
|                                                                                                    |                                               |                                                                        |                                                                                                    |                                                                                                    |                                                                            |                                                                                                    |                                                                                                    |                                                                                                    |                                                                                                    |                                                                                                    |  |                                                                                                    |
|                                                                                                    |                                               | 工/学号(必項)                                                               |                                                                                                    |                                                                                                    |                                                                            |                                                                                                    | 姓名(必項)                                                                                                    |                                                                                                    | 金额(必項)                                                                                                    | 副作                                                                                                    |  |                                                                                                    |
| 05004                                                                                                    |                                               |                                                                        |                                                                                                    | Q                                                                                                    | 防南宁                                                                        |                                                                                                    |                                                                                                    |                                                                                                    | 0.00                                                                                                    | ×删除                                                                                                    |  |                                                                                                    |
|                                                                                                    |                                               |                                                                        |                                                                                                    |                                                                                                    |                                                                            |                                                                                                    |                                                                                                    |                                                                                                    |                                                                                                    | 1                                                                                                    |  |                                                                                                    |
|                                                                                                    |                                               |                                                                        |                                                                                                    |                                                                                                    |                                                                            |                                                                                                    |                                                                                                    |                                                                                                    |                                                                                                    |                                                                                                    |  |                                                                                                    |
|                                                                                                    |                                               |                                                                        |                                                                                                    |                                                                                                    |                                                                            |                                                                                                    |                                                                                                    |                                                                                                    |                                                                                                    |                                                                                                    |  |                                                                                                    |
|                                                                                                    |                                               |                                                                        |                                                                                                    |                                                                                                    |                                                                            |                                                                                                    |                                                                                                    |                                                                                                    |                                                                                                    |                                                                                                    |  |                                                                                                    |
|                                                                                                    |                                               |                                                                        |                                                                                                    |                                                                                                    |                                                                            |                                                                                                    |                                                                                                    |                                                                                                    |                                                                                                    |                                                                                                    |  |                                                                                                    |
| 3 * 月 >> 至本月 (                                                                                                    |                                               |                                                                        |                                                                                                    |                                                                                                    |                                                                            |                                                                                                    |                                                                                                    |                                                                                                    |                                                                                                    |                                                                                                    |  |                                                                                                    |
| EAR                                                                                                    | 23-                                           | 28-                                                                    |                                                                                                    | 星旗王                                                                                                    |                                                                            | 2011                                                                                                    | <b>副版</b> 版                                                                                                    |                                                                                                    | 星版六                                                                                                    |                                                                                                    |  |                                                                                                    |
|                                                                                                    |                                               |                                                                        |                                                                                                    |                                                                                                    | 1                                                                          |                                                                                                    | 2                                                                                                    | 3                                                                                                    |                                                                                                    |                                                                                                    |  |                                                                                                    |
| 5                                                                                                    |                                               | 6                                                                      | 7                                                                                                    |                                                                                                    | 8                                                                          |                                                                                                    | 9                                                                                                    | 10                                                                                                    |                                                                                                    | 1                                                                                                    |  |                                                                                                    |
| 12                                                                                                    |                                               | 13                                                                     | 14                                                                                                    |                                                                                                    | 15                                                                         |                                                                                                    | 16                                                                                                    | 17                                                                                                    |                                                                                                    | 1                                                                                                    |  |                                                                                                    |
| 19                                                                                                    |                                               | 20                                                                     | 21                                                                                                    |                                                                                                    | 22                                                                         |                                                                                                    | 23                                                                                                    | 24                                                                                                    |                                                                                                    | 2                                                                                                    |  |                                                                                                    |
| 26                                                                                                    |                                               | 27                                                                     | 28                                                                                                    |                                                                                                    | 29<br>15                                                                   | 漢江校区 可約     現金49時     調金49時     調金48時     副金48時                                                                                                    | 30 校本部 第二校区 町35<br>第二校区 町35                                                                                                    | 31                                                                                                    |                                                                                                    |                                                                                                    |  |                                                                                                    |
| 3                                                                                                    | 5004<br>・ 月 ->> 監部月 C<br>21<br>12<br>19<br>26 | 5004<br>• R >> ETR ORE <u>SEQUENC</u><br>#0<br>• R =-<br>5<br>12<br>25 | L(\$%)@@           504           * 月→ 黒江井 ○RE IEE00000           81         EE-           5         6           12         13           19         20           26         27 | If#8(#)           504           504           50           50           50           50           50           50           50           50           50           50           6           70           12           13           14           19           20           21           22           23           24           27           28           27           28 | 工学号(24)           工学号(24)           第二日日日日日日日日日日日日日日日日日日日日日日日日日日日日日日日日日日日日 | I/#8/200         I/#8           504         Q         3867           504         Q         3867           503         EST         EST           504         S         6         7           505         6         7         6           12         13         14         15           19         20         21         22           28         27         28         29         8 | I/PR/001         I/PR/001           5024         0         2877           5024         0         2877           811         KE         KEE           5         6         7           72         13         14           19         20         27           26         27         28         29           26         27         28         29 | I/PR/dR         MR/dr           504         0           807         0           807         0           807         0           807         0           807         0           807         0           807         0           807         0           807         0           807         0           807         0           807         0           807         0           807         0           807         0           807         0           807         0           807         0           807         0           807         0           807         0           807         0           807         0           807         0           807         0           807         0           807         0           807         0           807         0           807         0           807         0           807         0           807 | I/PRIMA         MRIMAR           SOLA         MRIMAR           SOLA         SOLA           SOLA         SOLA           SOLA <th colspan="2" sola<<="" td=""><td>I/Felget         I/Felget         I/Felget</td></th> | <td>I/Felget         I/Felget         I/Felget</td> |  | I/Felget         I/Felget         I/Felget |

# ⑥如果报销附件含有电子发票,需录入电子发票相关信息,点击

#### 添加电子发票信息。

|                                                                                                    | 天财务工作                                                                                                    | 平台                 | × 浙江机电职业技术学院财务                                    | 处 × cw.:      | zime.edu.cn/SFP_Claims                | ISelf/ × +                    |                             |                        | $\sim$                        | - 0                                          | ×   |
|----------------------------------------------------------------------------------------------------|----------------------------------------------------------------------------------------------------|--------------------|---------------------------------------------------|---------------|---------------------------------------|-------------------------------|-----------------------------|------------------------|-------------------------------|----------------------------------------------|-----|
| $\leftarrow \rightarrow$                                                                                        | Cú                                                                                                    | ධ                  | O A ≅ https://cw.zin                              | ne.edu.cn/SFP | _Claims1Self/Home/I                   | ndex                          |                             | 騾 ☆                    | $_{\pm}$ .                    | <b>t                                    </b> | =   |
| 口火狐官方                                                                                                    | 方站点 💊                                                                                                    | 新手上路 🗋 第           | 第月网址 ⊕ 禅道 ⊕ 海天演示 ⊕ 日                              | 电视中等学校 🤅      | 🕽 财资中心   🕀 城市建设                       | 🕀 旅专 🕀 浙江机电 🛸                 | 浙江机电堡垒机                     |                        |                               | []移动设备]                                      | 的书签 |
| 创建报销单                                                                                                    | ¥0 ∮                                                                                                    | 报销单查询 🖒            | 经费项目授权 • 授权单据查询 •                                 | 0             |                                       |                               |                             |                        |                               |                                              |     |
| 支付详情                                                                                                    |                                                                                                    |                    |                                                   |               |                                       |                               |                             |                        |                               |                                              |     |
| 支付金                                                                                                    | :额:                                                                                                    |                    | 0.00 (元)                                          |               |                                       |                               |                             |                        |                               |                                              |     |
| 选择支付方                                                                                                    | ज्राः 🗌 i                                                                                                    | 款 🔽 个人 银行+         | ⊧ ☑ 公务卡                                           |               |                                       |                               |                             |                        |                               |                                              |     |
| 个人银行                                                                                                    | 衍卡                                                                                                    | 公务卡                |                                                   |               |                                       |                               |                             |                        |                               |                                              |     |
| 間导入                                                                                                    | 最下载                                                                                                    |                    | 工/学号 <mark>(必疽)</mark>                            |               |                                       | 姓名(必慎)                        |                             | 账号( <mark>必慎)</mark>   |                               | 金額(必慎)                                       | 操作  |
| +添加                                                                                                    | Q、历史                                                                                                    | 截                  |                                                   |               | 汤兆武                                   |                               | 6235726200000311            | 246                    |                               | 0.00                                         | ×⊞  |
| 添加电子》                                                                                                    | 发票信息                                                                                                    |                    |                                                   |               |                                       |                               |                             |                        |                               |                                              |     |
| 添加电子》<br>附件详情<br>票据类                                                                                            | 发票信息<br>了其他                                                                                                    |                    | Refer SACTRI                                      |               |                                       | مرير                          | L 49-10                     |                        |                               | 15/4                                         |     |
| 添加电子》<br>附件详情                                                                                                   | 发票信息<br>√ 其他<br>类别                                                                                                    |                    | 附件类型                                              |               | ž                                     | 副百必须<br>704 - 0 1 -           | 上他推                         | 式                      |                               | 操作                                           |     |
| 添加电子》<br>附件详情<br>票据类<br>表单<br>, 其他                                                                              | <b>女要信息</b><br>✓ 其他<br><b>学</b> 別                                                                                                    | H                  | 附件类型<br>其他                                        |               | 載                                     | 語合必须<br>(Aft + A)             | 上傳情                         | يت.                    |                               | 操作                                           | 1共1 |
| <ul> <li>添加电子3</li> <li>附件详情</li> <li>票据类</li> <li>表単</li> <li>其他</li> <li>其他     <li>預約详情     </li> </li></ul> | <b>女要信息</b><br>▼ <u>其他</u><br>単类別                                                                                                    | H                  | 附件类型<br>其他                                        |               | 載空                                    | 百必须<br>(Alt + A)              | 上條格                         | st.                    |                               | 操作<br>显示祭目 1 - 1                             | 共1  |
| 添加电子3<br>附件详情<br>票据类<br>表単<br>身他<br>候<br>(4)<br>(4)<br>(4)<br>(4)<br>(4)<br>(4)<br>(4)<br>(4)                   | <b>发票信息</b><br>✓ <u>其他</u><br>类别<br>1 ▶                                                                                                    | ►<br>►<br>3 ▼ 月 >> | 附件类型<br>其他<br>至本月 0月新 1月可健物預約                     | 5             | 載選                                    | 百必须<br>(Alt + A)              | 上條件                         | ist.                   |                               | 操作<br>显示会目 1 - 1                             | 共1  |
| 添加电子3<br>附件详情<br>要据类<br>表单<br>,其他<br>用。<br>餐约详情<br>《< 2023                                                      | <b>发票信息</b><br>✓ 其他<br>◆ 类别<br>1 →<br>23 → 年<br>星期日                                                                                                    |                    | 附件类型       其他       シ 至本月 ○ 別新 下月可望地短辺       尾湯一  | 星期二           | 載選                                    | 译必须<br>(Alt + A)<br>星順三       | 上使神                         | <b>武</b><br>星期五        |                               | 操作<br>显示余目 1 - 1<br>星期六                      | 共1  |
| 添加电子3       添加电子3       開件1详情       票据类       表单;       具他       <                                              | <b>公</b> 要信息<br>○ 其他<br>○ 英他<br>○ 英他<br>○ 英他<br>○ 英他<br>○ 英他<br>○ 英他<br>○ 英他<br>○ 英他<br>○ 英他<br>○ 英他<br>○ 英他<br>○ 英他<br>○ 英他<br>○ 英他<br>○ 英他<br>○ 英他<br>○ 英他<br>○ 英他<br>○ 英他<br>○ 英他<br>○ 英他<br>○ 英他<br>○ 英他<br>○ 英他<br>○ 英士<br>○ 丁<br>○ 丁<br>○ 丁<br>○ 丁<br>○ 丁<br>○ 丁<br>○ 丁<br>○ 丁 | ►<br>= 3 ▼ 月 >>    | 附件类型       其他       ① 重本月 〇 刷新 1月回鍵素(数)       星期一 | 星圈二           | · · · · · · · · · · · · · · · · · · · | 2百必须<br>(Alt + A)<br>星順三<br>1 | 上快推<br>星期四<br>2             | <b>尾間五</b><br>(次)(7)   | 5 Wingdow                     | <b>没作</b><br>显示会目1-11<br>星歌六<br>ち<br>びかけのwr  | 共1  |
| 添加电子划<br>附件详情<br>要据类<br>表单<br>月他<br>候<br>《<br>202:                                                              | <ul> <li></li></ul>                                                                                                    | ►<br>■<br>5        | 附件类型<br>其他<br>王<br>王<br>第一                        | 星期二           |                                       | 副本                            | 上校推<br>2月18日<br>2<br>9<br>9 | <b>冠期五</b><br>勝次<br>转到 | 5 Wirgdow<br>Se Wirgdow<br>10 | 慢作<br>显示会目1-1<br>星歌六<br>S<br>Windows;        | 1共1 |

## ⑦填写电子发票相应的发票号、发票代码和发票金额,点击添加。

| 海天财务工作 <sup>3</sup>         | 治                       | (浙江机电职)               | 业技术学院财务        | 验 × cw          | .zime.edu.cn/ | SFP_Claims1Self/ | × +       |          |            |            |       | $\sim$               |      | -                  | ٥    | ×   |
|-----------------------------|-------------------------|-----------------------|----------------|-----------------|---------------|------------------|-----------|----------|------------|------------|-------|----------------------|------|--------------------|------|-----|
| $\leftarrow \rightarrow C $ | 1                       | 0 8 ==                | https://cw.zir | me.edu.cn/SFF   | _Claims1Se    | elf/Home/Index   |           |          |            | 5          | 器 公   |                      | ±t   | 1 5                | ර    | =   |
| 🗋 火狐官方站点 🌔                  | 新手上路 🗋 常用网              | 址 🕀 禅道 🕀              | )海天演示 🕀        | 电视中等学校(         | 🕀 财资中心        | ⊕城市建设 ⊕ /        | &专 ⊕ 浙江机® | e 谢 XRIT | 1电堡垒机      |            |       |                      |      | 日移动                | 设备上的 | 的书签 |
| 创建报销单心 排                    | 销单查询 〇 经费               | 顶目授权 O                | 授权单据查询(        | 5               |               |                  |           |          |            |            |       |                      |      |                    |      |     |
| 支付详情                        |                         |                       |                |                 |               |                  |           |          |            |            |       |                      |      |                    |      |     |
| 支付金额:                       |                         | 0.00                  | 0 (元)          |                 |               |                  |           |          |            |            |       |                      |      |                    |      |     |
| 选择支付方式: 二 汇                 | 款 🗹 个人 银行卡 🗹            | 公务卡                   |                |                 |               |                  |           |          |            |            |       |                      |      |                    |      |     |
| 个人银行卡 2                     | 务卡                      |                       |                |                 |               |                  |           |          |            |            |       |                      |      |                    |      |     |
| <b>司导入</b> 司下載              |                         | 工/学号 <mark>(</mark> ) | 必埴)            |                 |               | 姓名(              | 必嬪)       |          |            | 账          | 号(必填) |                      |      | 金额 <mark>(必</mark> | 埴)   | 操f  |
| +添加 Q历史                     | 戦 ユノチラ(2014)<br>速 00001 |                       |                | Q               | 汤兆武           |                  |           |          | 6235726200 | 0000311246 |       |                      |      |                    | 0.00 | ×⊞  |
| 发靊详情                        |                         |                       |                |                 |               |                  |           |          |            |            |       |                      |      |                    |      |     |
| 发票代码:                       | 发票                      | 号:                    |                | <b>支票金额:</b> 请埴 | 写金额           | √添加              | धिहेर थि. | 下载模板     |            |            |       |                      |      |                    |      |     |
| 发票代码                        |                         | 发票号                   |                |                 | 发票金额          |                  | 1         | 健人       |            |            | 创建时间  |                      |      |                    | 操作   |     |
|                             |                         | 合计:                   |                |                 |               |                  |           |          |            |            |       |                      |      |                    |      | _   |
| R#10+2*##                   |                         |                       |                |                 |               |                  |           |          |            |            |       |                      |      |                    |      |     |
| □ 曹振迷 □ 其他                  |                         |                       |                |                 |               |                  |           |          |            |            |       |                      |      |                    |      |     |
| 表单类别                        |                         |                       | 附件类型           |                 |               | 是否必须             | Į         |          |            | 上传格式       |       |                      |      | 操作                 | ŧ    |     |
| ▶ 其他                        |                         |                       | 其他             |                 |               | 可选               |           |          |            |            |       |                      |      |                    |      |     |
|                             | н                       |                       |                |                 |               |                  |           |          |            |            |       |                      |      | 显示条目               | 1-1‡ | ŧ1  |
| 预约详情                        |                         |                       |                |                 |               |                  |           |          |            |            | )é    | inter Antine         | dour |                    |      |     |
| << 2023 ▼ 年                 | 3 ▼月>> 雪                | 基本月 0 刷新              | 下月可继续预约        | 1               |               |                  |           |          |            |            | 前射    | 次市 VVIII(<br>)到"设置"以 | 激活 V | )<br>Vindow        | S.   |     |
| 星期日                         |                         | 星期一                   |                | 星期二             |               | 星                | A=        |          | 星期四        |            | 星期五   |                      |      | 星                  | 期六   |     |

#### ⑧填写完成后,选中预约的日期,可精确到某一天。

| $\rightarrow$ C $\textcircled{a}$                                                                         | O A == htt                          | ps://cw.zime.e                 | du.cn/SFP_Claims1Sel | f/Home, | /Index            |                  |            |                    | 驟 ☆     |   | +                   | 4 1 | 5 É             | ]    |
|----------------------------------------------------------------------------------------------------|-------------------------------------|--------------------------------|----------------------|---------|-------------------|------------------|------------|--------------------|---------|---|---------------------|-----|-----------------|------|
| )火狐官方站点 💊 新手上路 🗀 第                                                                                        | 明网址 ⊕禅道 ⊕海                          | 天演示 🕀 电视                       | 中等学校 ①财资中心 ④         | 🕀 城市建   | 8 🕀 267 🕀 2651 f  | AL 🌒 36          | 江机电堡垒机     |                    |         |   |                     | 14  | 动设备上            | E89* |
| 健振術单○ 振術半查询 ○                                                                                             | 经费项目授权 O 授禄                         | 双单据查询 ♂<br>≪★★                 | <b>4 68</b> • 简项与近斜  |         | ✓ ※Ⅲ [ 8] ⇒< [ 8] | ト転便攸             |            |                    |         |   |                     |     |                 |      |
| 之票代码                                                                                                    | 发票号                                 |                                | 发票金额                 |         |                   | 创建人              |            |                    | 创建时间    |   |                     |     | 攝作              | ME   |
|                                                                                                    | 合计:                                 |                                |                      |         |                   |                  |            |                    |         |   |                     |     |                 |      |
| 件详情                                                                                                    |                                     |                                |                      |         |                   |                  |            |                    |         |   |                     |     |                 |      |
| 票据类 🗹 其他                                                                                                  |                                     |                                |                      |         |                   |                  |            |                    |         |   |                     |     |                 |      |
| 表单类别                                                                                                    | Pfs                                 | 件类型                            |                      |         | 是否必须              |                  |            | 上传格                | æ       |   |                     |     | 操作              |      |
| Sil (th                                                                                                   | 10                                  | ett                            |                      |         | 1110              |                  |            |                    |         |   |                     |     |                 |      |
| , bdifb                                                                                                   | P4                                  | illo                           |                      |         | -0.168            |                  |            |                    |         |   |                     |     |                 |      |
|                                                                                                    | M                                   | ius                            |                      |         | -102              |                  |            |                    |         |   |                     | 显示的 | た目 1 - 1        | I #  |
|                                                                                                    | P                                   |                                |                      |         | -928              |                  |            |                    |         |   |                     | 显示给 | 版目 1 - 1        | 1 共  |
| × paulo<br>H ▲ ① ► H<br>約详情<br><< 2023 ▼ 年 3 ▼ 月 >>                                                       | M<br>至本月 0周新 <u>D</u>               | 可继续预约                          |                      |         | -9.62             |                  |            |                    |         |   |                     | 显示的 | た目 1 - 1        | I Ħ  |
| × PRIIO<br>N ◆ 1 → H<br>約詳情<br>-< 2023 ▼ 年 3 ▼ 月 >><br>区間日                                                | 至本月<br>ひ刷新                          | 可继续预约                          | 星期二                  |         | **)及*             |                  | 起期四        |                    | 星期五     |   |                     | 显示d | 版目 1 - 1<br>建肥六 | 1 #  |
| × PRIIO<br>N ◆ ① → N<br>約详情<br><< 2023 ▼ 年 3 ▼ 月 >><br>122期日                                              | · 至本月 0 殷新<br>足洞一                   | 可继续预约                          | 星期二                  |         | 星期三               | 1                | 22,0016.0  | 2                  | 起期五     |   | 3                   | 显示的 | 秋日 1 - 1<br>起肥六 | 1 #  |
|                                                                                                    | レ<br>至本月<br>ひ周新<br><u><br/>比</u> 期一 | 105<br>日日推續预约<br>6             | 星期二                  |         | 星用三               | 1<br>8           | 起加的        | 2                  | 起期五     | 1 | 3                   | 显示的 | 版目 1 - 1<br>星期六 | I #  |
| × ×××××<br>() () () () ()<br>() (2023 ×) ∉ 3 × / 月 >><br>() () (1) () () () () () () () () () () () () () | ▶<br>· 〕至本月 【 ○周新 】<br><u> 江洞</u> — | 185<br>日日日本語(1955年)<br>6<br>13 | 起调二<br>7<br>14       |         | 配用三<br>1          | 1<br>8<br>5      | ASJO PR    | 2<br>9<br>16       | 起明五     | 1 | 3                   | 显示: | 相 1 - 1<br>星期六  | 1 #  |
|                                                                                                    | ●<br>■ 至本月 ○ 周新 〕<br>11月一           | 6<br>13<br>4<br>0              | 上間二<br>7<br>14<br>21 |         | 2018              | 1<br>8<br>5<br>2 | ALC MODERN | 2<br>9<br>16<br>23 | 12301 F | 1 | 3<br>10<br>17<br>24 | 显示d | £目1-1<br>起迎∧    | 1 #  |

⑨报销内容未填写完毕,可先保存不提交;点击"保存并提交按钮"之后用款申请单将直接提交到计划财务处,提交之后需要打印用款申请单,在用款申请单上签字,履行相应审批程序。(按计划本学期将开通网上审批程序)

| $\rightarrow$ C $\textcircled{a}$                                                                                                    |                    | nttps://cw. <b>z</b> i        | ime.edu.cn/SFP_C | laims1Self/H  | Home/Index    |                    |         |                    | 嬲 ☆  | <b>1</b>            | 4   | • 1             | 1        |
|----------------------------------------------------------------------------------------------------|--------------------|-------------------------------|------------------|---------------|---------------|--------------------|---------|--------------------|------|---------------------|-----|-----------------|----------|
| 火狐官方站点 💊 新手上路 🗋                                                                                                    | 常用网址 🕀 禅道 🕀        | 海天演示 🕀                        | )电视中等学校 💮 🤅      | 财资中心 ①        | 城市建设 🕀 旅专 🕀 浙 | 江机电 🔹 🕯            | 浙江机电堡垒机 |                    |      |                     | 18  | 8动设备」           | :89=     |
| は一般的単立の<br>● 一般的単立のの<br>● ● ● ● ● ● ● ● ● ● ● ● ● ● ● ● ● ● ●                                                                                                     | 经费项目授权 ()          | 愛权单据查询                        | 0<br>《来业级· 调度引出  | 184           | ▲ 図 当 人 図 当 人 | 自下就候做              | 9       |                    |      |                     |     |                 |          |
| 震代码                                                                                                    | 发票号                |                               | 2                | 蕭金额           |               | 创建人                |         |                    | 创建时间 |                     |     | 握               | ŧ        |
|                                                                                                    | 合计:                |                               |                  |               |               |                    |         |                    |      |                     |     |                 |          |
| 详情                                                                                                    |                    |                               |                  |               |               |                    |         |                    |      |                     |     |                 |          |
| 編業 🔽 其他                                                                                                    |                    |                               |                  |               |               |                    |         |                    |      |                     |     |                 |          |
| 表单类别                                                                                                    |                    | 附件类型                          |                  |               | 是否必须          |                    |         | 上传格式               |      |                     |     | 操作              |          |
| 甘油                                                                                                    |                    | tur an                        |                  |               | 可选            |                    |         |                    |      |                     |     |                 |          |
| <b>AIR</b>                                                                                                    |                    | 具他                            |                  |               | -142          |                    |         |                    |      |                     |     |                 |          |
|                                                                                                    |                    | HU.                           |                  |               | -5.42         |                    |         |                    |      |                     | 显示的 | 美目 1 - 1        | Ħ        |
|                                                                                                    |                    | RIE.                          |                  |               | 1.12          |                    |         |                    |      |                     | 显示。 | §目 1 - 1        | *        |
| xiic<br>● 1 → H<br>〕<br>〕<br>〕<br>〕<br>〕<br>〕<br>〕<br>〕<br>↓<br>↓<br>〕<br>〕<br>〕<br>↓<br>↓<br>〕<br>〕<br>〕<br>↓<br>↓<br>〕<br>〕<br>↓<br>↓<br>〕<br>〕<br>〕<br>↓<br>↓<br>〕<br>〕<br>〕<br>↓<br>↓<br>〕<br>〕<br>〕<br>〕<br>〕<br>〕<br>〕<br>〕<br>〕<br>〕<br>〕<br>〕<br>〕 | -> 至本月 0周新         | 来他<br>下月可继续预约                 | ß                |               | 72            |                    |         |                    |      |                     | 显示。 | §目 1 - 1        | *        |
| xwz<br>◆ 1 → ⊨<br>2023 ▼ 年 3 ▼ 月 ><br>星期日                                                                                                    | -> 至本月 0周新<br>豆開一  | 下月可继续预计                       | 約星期二             |               | 星期三           |                    | 星期四     |                    | 星期五  |                     | 显示。 | §目 1 - 1<br>星期六 | ŧ        |
| ▼IIE<br>◆ 1 ・ 申<br>注情<br>2023 ・ 年 3 ・ 月 ><br>星県日                                                                                                    | -> 至本月 〇周新<br>日期-  | 下月可继续预计                       | 白星期二             |               | 星期三           | 1                  | 星期四     | 2                  | 星期五  | 3                   | 显示  | §目 1 - 1<br>星期六 | ŧ        |
| ×100<br>◆ ① ◆ ●<br>注情<br>2023 ◆ 年 3 ◆ 月 →<br>2210日                                                                                                    | -> 至本月 0 周新<br>星期— | 其他<br>下月可继续预<br>6             | 約星期二             | 7             | 早期三           | 1<br>8             | 星期四     | 2<br>9             | 星期五  | 3<br>10             | 显示  | §目1-1<br>星期六    | 3        |
| xwe<br>◆ ① ◆ 中<br>部時<br>2023 ◆ 年 3 ▼ 月 →<br>Schill 5<br>5<br>12                                                                                                    | シー室本月一〇周新<br>星期一   | 共地<br>下月可継续で<br>6<br>13       | 約<br>星期二         | 7<br>14       | 星順三           | 1<br>8<br>15       | 星期四     | 2<br>9<br>16       | 星順五  | 3<br>10<br>17       | 显示  | §目1-1<br>星期六    | 3        |
| File<br>・<br>1 ・<br>ド<br>2023 ・<br>年<br>3 ・<br>月 ><br>正開日<br>5<br>12<br>19                                                                                                    | シー至本月一〇周新<br>星期一   | 共地<br>下月可遵续預<br>6<br>13<br>20 | 約<br>星期二         | 7<br>14<br>21 | 星期三           | 1<br>8<br>15<br>22 | 星胞四     | 2<br>9<br>16<br>23 | 星順五  | 3<br>10<br>17<br>24 | E   | §目1-1<br>星應六    | <b>#</b> |

⑩学校已启用报销单据自助投递机(放置在综合楼1楼大厅、17 楼会议室旁和海宁校区8号楼1楼东边门厅),请老师将打印出 来的报销单和发票附件放入透明文件袋,按照预约时间提前投入 自助投递机内,计财处将定期取出审核入账。

#### ①主要用于国内差旅报销填写。

| ۷            | 海天财务工作平台                | × 浙江机电职业技术学院财务处 ×                                          | cw.zime.edu.cn/SFP_Claims1Self/ × | +                |     | $\sim$   | -          | ø ×    |
|--------------|-------------------------|------------------------------------------------------------|-----------------------------------|------------------|-----|----------|------------|--------|
| $\leftarrow$ | → C @                   | O A ≅ https://cw.zime.edu.                                 | n/SFP_Claims1Self/Home/Index      |                  | 器 公 | $_{\pm}$ | <b>4</b> 5 | ර ≡    |
| 口 火机<br>创建机  | 【官方站点 ● 新手」<br>【前单○ 报销单 | 路 □ 常用网址 ⊕ 禅道 ⊕ 海天演示 ⊕ 电视中等<br>詢 ◇ 经 嬰项目 授权 ◇ 授权 単 据 章 询 ◇ | 较 ⊕财资中心 ⊕城市建设 ⊕旅专                 | 🕀 浙江机电 🤹 浙江机电堡垒机 |     |          | 【移动        | 设备上的书签 |
|              |                         |                                                            | 报销类                               | 理                |     |          |            |        |
|              | 用款申请单                   | 日常支出报销填写                                                   |                                   |                  |     |          |            |        |
|              | 国内差旅单                   | 国内差旅报销填写                                                   |                                   |                  |     |          |            |        |

个人借款单 用于针对普通人员借款的支出申请报销

激活 Windows 转到"设置"以激活 Windows。

## ②和日常报销单类似,填写手机号码、报销事由,添加经费项目。

| ・・・・・・・・・・・・・・・・・・・・・・・・・・・・・・・・・・・・                                                                                                    | ● 海天财务工作平台 × 浙江机电职业技术学院财务处 >>>>>>>>>>>>>>>>>>>>>>>>>>>>>>>>>>>>                        | × cw.zir      | ne.edu.cn/SFP_Claims1Self/ × +    |       |            | ~        | -          | ٥          | ×   |
|----------------------------------------------------------------------------------------------------|----------------------------------------------------------------------------------------|---------------|-----------------------------------|-------|------------|----------|------------|------------|-----|
| ○ 大阪市大油菜         ● 新手上菜         ○ 東田中山         ● 林道         ● 秋田         ● 林田         ● 林         ● 林         ● 林         ● 林         ● 林         ● 林         ● 林         ● 林         ● 林         ● 林         ● 林         ● 林         ● 林         ● 林         ● 林         ● 林         ● 林         ● ★         ● ★         ● ★         ● ★         ● ★         ● ★         ● ★         ● ★         ● ★         ● ★         ● ★         ● ★         ● ★         <                                                                                                    | $\leftarrow \rightarrow$ C $\textcircled{a}$ $\bigcirc$ A $\approx$ https://cwzime.edu | .cn/SFP_(     | laims1Self/Home/Index             |       | 驟 公        | <b>1</b> | <b>t</b> • | <b>ා</b> එ | =   |
| ● 接筆原創合         ● 接筆原目線合         ● 接梁原目線合         ● 接梁原目線合         ● 接梁原目線合         ● 第30:         ● 第10:         ● 第10:                                                                                                    | 🗅 火狐官方站点 🌜 新手上路 🗋 常用网址 💮 禅道 💮 海天演示 💮 电视中等                                              | 萨罗校 🕀         | 财资中心 🕀 城市建设 🕀 旅专 🕀 浙江机电 🥌 浙江机电堡垒机 |       |            |          | 日移         | 动设备上       | 的书签 |
| 国内差旅单           第5万:           「野: admins/p         姓名: 野夏思           * 野d: 15512174774         「中田活:           ● 丁diffe         日子が付け           「取用算用:         日子が付け           「取用算用:         日子が付け           「取用算用:         日子が付け           「取用算用:         日子が付け           「取用算用:         日子が付け           「取用算用:         日子が付け           「取用算用:         日子が付け           「取用算用:         日子が付け           「取用算用:         日子が行け           「取用子が開始         日子が行け           「取用子が開始         日子が行け           「取用子が開始         日子が行け           「取用子が開始         日子が行け           「取用子が開始         日子が行け           「取用子が開始         日子が行け           「取用子が開始         日子が行け           「取用子が開始         日子が行け           「取用子が開始         日子が行け           「取用子が開始         日子が行け           「取用子が開始         日子が行け           「取用子が開始         日子が行け           「取用子が行け         日子が行け           「取用子が行け         日子が行け           「取用子が行け         日子が行け           「取用子が行け         日子が行け           「取用子が行け         日子が行け <tr< td=""><td>创建报销单 ① 报销单查询 ② 经费项目授权 ③ 授权单据查询 ③</td><td></td><td></td><td></td><td></td><td></td><td></td><td></td><td></td></tr<>                                                                                                    | 创建报销单 ① 报销单查询 ② 经费项目授权 ③ 授权单据查询 ③                                                      |               |                                   |       |            |          |            |            |     |
| 联系方式         IS: adminsfp         姓名: 智理员         部/1: 浙江和电型结共学院           ● 手相: 13512174774         ● 作串話:         电子邮件:           ● 日本:         电子邮件:         ●           ● 数字構         ●         ●           ● 数字構         ●         ●           ● 数字構         ●         ●           ● 数字構         ●         ●           ● 数字構         ●         ●           ● 数目         ●         ●           ●         ●         ●           ●         ●         ●           ●         ●         ●           ●         ●         ●           ●         ●         ●         ●           ●         ●         ●         ●           ●         ●         ●         ● <td></td> <td></td> <td>国内差旅单</td> <td></td> <td></td> <td></td> <td></td> <td></td> <td></td>                                                                                                    |                                                                                        |               | 国内差旅单                             |       |            |          |            |            |     |
| IP:       adminsfp       銘名:       智見       銘子:       知道和母母母母女 未見       日子:         ● 手相:       13512174774       日申 法:       日子:       日子:                                                                                                    | 联系方式                                                                                   |               |                                   |       |            |          |            |            |     |
| ● 野卵:         ● 野卵:         ● 野野柳:           ● 野田:         ● 野野柳:         ●           ● 野田:         ● 野田:         ● 野田:         ●           ● 野田:         ● 野田:         ● 野田:         ● 野田:                                                                                                    | I号: adminsfp                                                                           | 姓名:           | 管理员                               | 部门:   | 浙江机电职业技术学院 |          |            |            |     |
| H数件                                                                                                    | * 手机: 13512174774                                                                      | <b>工作电话</b> : |                                   | 电子邮件: |            |          |            |            |     |
| * 接明申:<br>添加起意項目<br>差結評<br>添加世短個歌<br>だ加世短個歌<br>活加世短個歌<br>だ加世短個歌<br>た<br>た<br>た<br>た<br>た<br>た<br>た<br>た<br>た                                                                                                    | 用款详情                                                                                   |               |                                   |       |            |          |            |            |     |
|                                                                                                    | *报销事由:                                                                                 |               |                                   |       |            |          |            |            |     |
|                                                                                                    | 添加经费项目                                                                                 |               |                                   |       |            |          |            |            |     |
|                                                                                                    | 差旅详情                                                                                   |               |                                   |       |            |          |            |            |     |
| PAR信款详稿     あ加き防備款详稿     Zyli#     添加支付类型     Zyli#     添加支付类型     Zyli#     添加モデ发票信息     Zyli#     承加モデ发票信息     Spli#     Gpli#     Gpli#     Spli#     Spli# | 添加差版信息                                                                                 |               |                                   |       |            |          |            |            |     |
| ぶ加中気傾散2半摘<br>支付洋猪<br>添加交付类型<br>发票详猜<br>添加モア发票信息                                                                                                    | 冲预借款详情                                                                                 |               |                                   |       |            |          |            |            |     |
| 支付详情<br>添加支付装型         送加支付装型           发票详情<br>添加电子发票信息         激活 Windows           <                                                                                                    | 添加中预借款并情                                                                               |               |                                   |       |            |          |            |            |     |
|                                                                                                    | 支付详情                                                                                   |               |                                   |       |            |          |            |            |     |
| 发票详格<br>添加号子发票信息          激活 Windows           2023 ▼ F 3 ▼ 月 >> 至本月 ○原語 <sup>T</sup> 月回連接強的<br>激活 Windows           第回日         足属-         足原二         足原凸         尾原二                                                                                                    | 添加支付类型                                                                                 |               |                                   |       |            |          |            |            |     |
| 液加电子发展信息                                                                                                    | 发票详情                                                                                   |               |                                   |       |            |          |            |            |     |
| 預約详稿         激活 Windows           << 2023 ▼ 年 3 ▼ 月 >> 至本月 ○向新 下月可塑建預約         検部(役員で))激活 Windows           採用日         足用一         採用二         足用二         採用2                                                                                                    | 添加电子发票信息                                                                               |               |                                   |       |            |          |            |            |     |
| <                                                                                                    |                                                                                        |               |                                   |       | 激活         | Window   | NS         |            |     |
|                                                                                                    | 星期日 星期一                                                                                | 星期二           | 星期三 星期四 星期四                       |       |            | ·晋"门激词   | Winde      | W/S<br>星期六 |     |

#### ③添加差旅相关信息。

|                                |                  |             |                  | <u> </u>          |                          |             |                         |         |                        |      |                    |             |       |          |
|--------------------------------|------------------|-------------|------------------|-------------------|--------------------------|-------------|-------------------------|---------|------------------------|------|--------------------|-------------|-------|----------|
| 🔞 海天                           | E财务工作            | 平台          | × 浙江机电职业技术学院     | 财务处 × cw.z        | me.edu.cn/SFP_Claims1Sel | f/ × +      |                         |         |                        |      | ~                  | -           | ٥     | ×        |
| $\leftarrow \  \  \rightarrow$ | С                | <u></u>     | O A == https://d | w.zime.edu.cn/SFP | Claims1Self/Home/Inde    | ex          |                         |         | 驟 ☆                    |      | $_{\pm}$           | <b>4</b> •  | ර     | =        |
| □ 火狐官方                         | 站点 🌘             | 新手上路 🗋 常月   | 用网址 🕀 禅道 🕀 海天演示  | 🕀 电视中等学校          | 财资中心 🕀 城市建设 🔅            | ●旅专 ⊕浙江     | 1. 机电 🔹 浙江机电堡垒机         |         |                        |      |                    | <b>□</b> 移i | 为设备上  | 的书签      |
| 创建报销单                          | 10               | 报销单查询 🖒     | 经费项目授权 👌 授权单据    | 査询り               |                          |             |                         |         |                        |      |                    |             |       | 1        |
|                                |                  |             |                  |                   | 国内                       | 差旅单         |                         |         |                        |      |                    |             |       |          |
| 联系方式                           |                  |             |                  |                   |                          |             |                         |         |                        |      |                    |             |       |          |
| I号:                            | admin            | sfp         |                  | 姓名                | 管理员                      |             |                         | 部门      | : 浙江机电职业               | 技术学院 |                    |             |       |          |
| * 手机:                          | 13512            | 174774      |                  | 工作电话              |                          |             |                         | 电子邮件    | :                      |      |                    |             |       |          |
| 用款详情                           |                  |             |                  |                   |                          |             |                         |         |                        |      |                    |             |       |          |
| *报销                            | 事由: 相            | 计增训出差报销     |                  |                   |                          |             |                         |         |                        |      |                    |             |       |          |
| A-TEST                         | -00-001          | 公用经费 (测试) > | +添加经费项目          |                   |                          |             |                         |         |                        |      |                    |             |       |          |
| 1                              | <b>861']:</b> (0 | 303)人事处、教师工 | 作部、高退休工作处        |                   |                          |             | ▼ 项目可                   | 用金額:    |                        |      |                    |             | 49,99 | 9,999.00 |
|                                | 支出项              | ∃+          | 报销说明             | 預算額度              | 预算余额                     |             | 报销金额( <mark>必填</mark> ) | 1       | 射件张数( <mark>必填)</mark> |      | 用逾 <mark>()</mark> | (道)         |       |          |
| 差旅费                            |                  |             |                  | 01-其他             | 49,9                     | 99,999.00 + | 0                       | .00 📰 🛛 | 0                      |      |                    |             |       |          |
| -                              |                  | _           |                  |                   |                          |             |                         |         |                        |      |                    |             |       |          |
| 添加差旅信                          | 息                | -           |                  |                   |                          |             |                         |         |                        |      |                    |             |       |          |
| 油预借款试                          | ¥情               |             |                  |                   |                          |             |                         |         |                        |      |                    |             |       |          |
| 添加中预備                          | 該洋情              |             |                  |                   |                          |             |                         |         |                        |      |                    |             |       |          |
| 古机详体                           |                  |             |                  |                   |                          |             |                         |         |                        |      |                    |             |       |          |
| 添加支付类                          | 「世               |             |                  |                   |                          |             |                         |         |                        |      |                    |             |       |          |
|                                |                  |             |                  |                   |                          |             |                         |         |                        | 激活 \ | Vindov             | VS          |       |          |
| 友崇评情                           |                  |             |                  |                   |                          |             |                         |         |                        | 转到"设 | 置"以激活              | Windo       | WS.   |          |
| 漆加电子发                          | 支票信息             |             |                  |                   |                          |             |                         |         |                        |      |                    |             |       |          |

④选择出差事由,填写出差人、出发日期、出发地点、结束日期、 出差地点和职务职称,系统会根据填写的出差地址和职务职称自 动显示住宿费、伙食补贴以及交通补贴的报销标准上限,报销人 根据实际填写报销金额。(带星号的是必填项)

| 海天财务工作平台                                          | × 浙江机电职业技术学院       | 撥处 × cw.zime.edu.      | .cn/SFP_Claims1Self/ × | F            |               |      |     |                       |                                                                  | ~                 | -             | ٥     | ×        |
|---------------------------------------------------|--------------------|------------------------|------------------------|--------------|---------------|------|-----|-----------------------|------------------------------------------------------------------|-------------------|---------------|-------|----------|
| $\leftrightarrow \rightarrow$ C $\textcircled{a}$ | O A == https://cw. | zime.edu.cn/SFP_Claims | 1Self/Home/Index       |              |               |      |     | 騾 ☆                   |                                                                  | <b>1</b>          | ц. +          | ර     | =        |
| 🗅 火狐官方站点 💊 新手上路 🗅 常                               | 常用网址 🕀 禅道 💮 海天濱示 ( | 🕀 电视中等学校  🕀 财资中4       | 心 🕀 城市建设 🕀 旅专 🤅        | ) 浙江         | 机电 🛸 浙江机印     | 8堡垒机 |     |                       |                                                                  |                   | 日移            | 加设备上  | 的书签      |
| 创建报销单の 报销单查询 の                                    | 经费项目授权 6 授权单据查询    | 00                     |                        |              |               |      |     |                       |                                                                  |                   |               |       |          |
| <b>部门:</b> (0303)人事处、教师                           | 工作部、高退休工作处         |                        |                        |              | •             | 项目可用 | 金額: |                       |                                                                  |                   |               | 49,99 | 9,999.00 |
| 支出项目 +                                            | 报销说明               | 预算额度                   | 预算余额                   |              | 报销金额(         | 必值)  |     | 附件张数( <del>必</del> 值) |                                                                  | 用途(               | 必廁            |       |          |
| 差旅费                                               |                    | 01-其他                  | 49,999,999.00          | +            |               | 0.00 |     | 0                     |                                                                  |                   |               |       | ;        |
| 差旅洋情                                              |                    |                        |                        |              |               |      |     |                       |                                                                  |                   |               |       |          |
| *出差事由: 请选择                                        | •                  |                        |                        |              |               |      |     |                       |                                                                  |                   |               |       |          |
|                                                   | 起止日期-地址            |                        |                        |              | 肥位肥料*         | 天教   |     | 住宿费                   | 伙食补                                                              | 卜助费               | 交通            | 快贴费   |          |
| + 出差人* 出发日期*                                      | 出发地点*              | 告束日期*                  | 出差地点* 城                | <b>i</b> 交通费 |               |      | 标准  | 实际                    | 标准                                                               | 实际                | 标准            | 实际    | Ř        |
| 住名                                                | 〕 青选择 ▼            | 值) 请选择 ▼               | 请选择 ▼                  | 0.00         | 请选择 ▼ 0       |      | 0   | 00 0.00               | 0.00                                                             | 0.00              | 0.00          |       | ).00 ×   |
| <u>4</u> 4                                        | ● 青选择 ▼            | 值) 请选择 ▼               | 请选择 ▼                  | 0.00         | 请选择 ▼ 0       |      | 0   | 00 0.00               | 0.00                                                             | 0.00              | 0.00          |       | ).00 ×   |
|                                                   | hit                |                        |                        | 0.0          | <u>ــــــ</u> |      |     | 0.00                  |                                                                  | 0.00              |               |       | 0.00     |
| 总报销金额:                                            |                    |                        | 0.00                   |              | *附件总数:        | 0    |     |                       |                                                                  |                   |               |       |          |
| 信况说明:                                             |                    |                        |                        |              |               |      |     |                       |                                                                  |                   |               |       | _        |
| 冲预借款详情                                            |                    |                        |                        |              |               |      |     |                       |                                                                  |                   |               |       |          |
| 海川山中投信款中情                                         |                    |                        |                        |              |               |      |     |                       |                                                                  |                   |               |       |          |
| 支付详情                                              |                    |                        |                        |              |               |      |     |                       | 26623                                                            | 14/3              |               |       |          |
| 凝血又有美望                                            |                    |                        |                        |              |               |      |     |                       | ) (K) (古<br>(新) (古<br>(大) (古) (古) (古) (古) (古) (古) (古) (古) (古) (古 | 1 WINDO<br>设置"以激流 | ws<br>舌 Windo | WS.   |          |
| 友崇祥情                                              |                    |                        |                        |              |               |      |     |                       |                                                                  |                   |               |       |          |
|                                                   |                    |                        |                        |              |               |      |     |                       |                                                                  |                   |               |       |          |

⑤添加支付类型、选择预约报销时间,填写完成后,可点击保存 并提交,提交之后需要打印国内差旅单,在国内差旅单上签字, 履行相应审批程序,按照预约时间提前投入自助投递机内。

|                                                          | ^                                     | 浙江机电职业技术等                                                                                                    | ing handle                      |                 |                     |                            |                                                                 |                                 |            |                          |     |                                       |          |      |
|----------------------------------------------------------|---------------------------------------|----------------------------------------------------------------------------------------------------|---------------------------------|-----------------|---------------------|----------------------------|-----------------------------------------------------------------|---------------------------------|------------|--------------------------|-----|---------------------------------------|----------|------|
| - → C @                                                  |                                       | O A a= https:                                                                                                    | //cw.zime.e                     | du.cn/SFP_Clain | ns1Self,            | /Home/Ind                  | dex                                                             |                                 |            |                          | 嬲 ☆ | $\pm$                                 | 4 5      | பி   |
| 火狐官方站点 💊 新手                                              | 上路 🗀 常用网址                             | ● 禅道 - ● 海天道                                                                                                    | 际 ④电视                           | 中等学校 🕀 财资       | 中心 ④                | )城市建设(                     | ⊕ 旅专 ⊕ 浙江                                                       | 机电 🛸 浙                          | I机电堡垒机     |                          |     |                                       | 日移动      | 设备上的 |
| 建报销单の振销单                                                 | 自 〇 经费可                               | 页目授权 O 授权单                                                                                                    | 据查询 👌                           |                 |                     |                            |                                                                 |                                 |            |                          |     |                                       |          |      |
| 與借款详情                                                    |                                       |                                                                                                    |                                 |                 |                     |                            |                                                                 |                                 |            |                          |     |                                       |          |      |
| 加冲的信款计符                                                  |                                       |                                                                                                    |                                 |                 |                     |                            |                                                                 |                                 |            |                          |     |                                       |          |      |
| 讨详情                                                      |                                       |                                                                                                    |                                 |                 |                     |                            |                                                                 |                                 |            |                          |     |                                       |          |      |
| 支付金額:                                                    |                                       | 0.00 (元)                                                                                                    |                                 |                 |                     |                            |                                                                 |                                 |            |                          |     |                                       |          |      |
| <b>译支付方式</b> :                                           |                                       |                                                                                                    |                                 |                 |                     |                            |                                                                 |                                 |            |                          |     |                                       |          |      |
|                                                          |                                       |                                                                                                    |                                 |                 |                     |                            |                                                                 |                                 |            |                          |     |                                       |          |      |
|                                                          |                                       |                                                                                                    |                                 |                 |                     |                            |                                                                 |                                 |            |                          |     |                                       |          |      |
| 票详情                                                      |                                       |                                                                                                    |                                 |                 |                     |                            |                                                                 |                                 |            |                          |     |                                       |          |      |
| 票 <mark>详情</mark>                                        |                                       |                                                                                                    |                                 |                 |                     |                            |                                                                 |                                 |            |                          |     |                                       |          |      |
| 票详情                                                      |                                       |                                                                                                    |                                 |                 |                     |                            |                                                                 |                                 |            |                          |     |                                       |          |      |
| 票详情<br>訪加电子发票信息 <b>约详情</b> < 2023 ▼ 年 3                  | ▼月>> 至2                               | 本月 〇周新 下月回                                                                                                    | 繼續預約                            |                 |                     |                            |                                                                 |                                 |            |                          |     |                                       |          |      |
| 要详情<br>初电子发票信息                                           | ▼月>> 至2                               | 本月 0 刷新 <mark>下月回</mark><br>星期一                                                                                                    | 继续预约                            | 星期二             |                     |                            | 星期三                                                             |                                 | 星期四        |                          | 星期五 |                                       | 5        | 調六   |
| 票详情<br>动和电子发票信息                                          | ▼月>> 至Z                               | 日本日 日本日 日本日本日本日本日本日本日本日本日本日本日本日本日本日本日本日                                                                                                    | 继续预约                            | 星期二             |                     |                            | 星期三                                                             | 1                               | 星期四        | 2                        | 星期五 | 3                                     | <u>5</u> | 調大   |
| 票详情<br>就如电子发票信息<br>均详情<br>< 2023 ▼ 年 3<br>呈朝日            | ▼月>> 至2<br>5                          | ロ日工<br>補償の<br>一概室                                                                                                    | <b>继续预约</b><br>6                | 星期二             | 7                   |                            | 星期三                                                             | 1<br>8                          | 星期四        | 2<br>9                   | 星期五 | 3<br>10                               | 5        | 潮六   |
| 票详情<br>版加电子发票信息<br>均详情<br>< 2023 ▼ 年 3<br>日前日            | ▼月>> 至3<br>5<br>12                    | 5月<br>「月」<br>一<br>一<br>一<br>日<br>一<br>一<br>日<br>二<br>月<br>二<br>月<br>二<br>月<br>二<br>月<br>二<br>月<br>二<br>月<br>二<br>月<br>二<br>月<br>二<br>一<br>二<br>月<br>二<br>一<br>二<br>月<br>二<br>一<br>二<br>月<br>二<br>一<br>二<br>一<br>二<br>一<br>二<br>一<br>二<br>一<br>二<br>一<br>二<br>一<br>二<br>一<br>二<br>一<br>二<br>一<br>二<br>一<br>二<br>二<br>二<br>二<br>二<br>二<br>二<br>二<br>二<br>二<br>二<br>二<br>二 | <b>继续预约</b><br>6<br>13          | 星期二             | 7<br>14             |                            | 星期三                                                             | 1<br>8<br>15                    | 星期四        | 2<br>9<br>16             | 星期五 | 3<br>10<br>17                         | 5        | 調六   |
| 票详情<br>Sun电子发票信息<br>Spi <b>注情</b><br>< 2023 ▼ 年 3<br>呈第日 | ▼月>> 至2<br>5<br>12<br>19              | 5月 0周新 5月回<br>1月3日                                                                                                    | 6<br>13<br>20                   | 星期二             | 7<br>14<br>21       |                            | 星期二                                                             | 1<br>8<br>15<br>22              | 星期四        | 2<br>9<br>16<br>23       | 星斑五 | 3<br>10<br>17<br>24                   | 3        | 四明六  |
| 款¥桥<br>20日子没数信息<br>9\$¥K桥<br>< 2023 → 年3<br>72月1日        | ▼月>> 至2<br>5<br>12<br>19<br>26<br>校本部 | <b>た月 ク</b>                                                                                                    | 6<br>6<br>13<br>20<br>27<br>校本部 |                 | 7<br>14<br>21<br>28 | (<br>校本部<br>満)<br>満)<br>満) | <u> 11<br/>11<br/>11<br/>校区 可約</u><br>余50<br>第<br>25<br>50<br>第 | 1<br>8<br>15<br>22<br>29<br>校本制 | <b>主期間</b> | 2<br>9<br>16<br>23<br>30 |     | 3<br>10<br>17<br>24<br>31<br>E Window | E        | 2期六  |

## (3) 个人借款单

### ①用于教职工借款的申请报销填写。

| ● 海天财务工作平台                                   | × 浙江机电职业技术学院 初务处 × cw.zime.edu.cn/SFP_Claims1Seli/ × +                   |     | ~            | -    | ø >   |   |
|----------------------------------------------|--------------------------------------------------------------------------|-----|--------------|------|-------|---|
| $\leftarrow \rightarrow$ C $\textcircled{D}$ | ♦ A and https://cw.zime.edu.cn/SFP_Claims1Self/Home/Index                | 嬲 ☆ | $\mathbf{A}$ | 4. 5 | മ ≡   | = |
| ○ 火狐官方站点 ● 新手上路 ○ 创建报销单○ 报销单查询○              | 常用現址 田 神道 田 海天道示 田 电视中等学校 田 財活中心 田 城市建设 田 旅寺 田 浙江市电 🍐 浙江市电量を机<br>经期返日税収入 |     |              | □移詞  | 设备上的书 |   |
|                                              | <b>报销类型</b>                                                              |     |              |      |       |   |
| 用款申请单日常                                      | 支出报销填写                                                                   |     |              |      |       |   |
| 国内差旅单国内                                      | 差旅报销填写                                                                   |     |              |      |       |   |
| 个人借款单用于                                      | 针对普通人员借款的支出申请报销                                                          |     |              |      |       |   |
| •                                            |                                                                          |     |              |      |       |   |

激活 Windows 转到"设置"以激活 Windows。

## ②填写手机号、详实的借款事由,点击下方的添加经费项目。

| 海天财务工作平台                 | × 浙江机电职业技术学院                | 财务处 × cw.zime.              | edu.cn/SI | FP_Claims1Self/ × +         |    |                     |                    |                             | ~     |      | -      | ٥              | ×   |
|--------------------------|-----------------------------|-----------------------------|-----------|-----------------------------|----|---------------------|--------------------|-----------------------------|-------|------|--------|----------------|-----|
| ← → C @                  | O A ≅ https://cv            |                             | ms1Self   | /Home/Index                 |    |                     |                    | 驟 ☆                         | 2     | L t  | . •    | රු             | Ξ   |
| 🗅 火狐官方站点 💊 新手上路 🗋        | 常用网址 🕀 禅道 🕀 海天演示            | ⊕ 电视中等学校 ⊕ 财资               | ₹中心 €     | 骨城市建设 ⊕ 旅专 ⊕ 測              | 闭电 | 🍏 浙江机电望             | 经机                 |                             |       |      | 日移动    | 设备上的           | 的书名 |
| 创建报销单合 报销单查询 合           | 经费项目授权 👌 授权单据查              | 询心                          |           |                             |    |                     |                    |                             |       |      |        |                |     |
|                          |                             |                             |           | 个人借款单                       |    |                     |                    |                             |       |      |        |                |     |
| 关系方式                     |                             |                             |           |                             |    |                     |                    |                             |       |      |        |                |     |
| 工号: adminsfp             |                             | 姓名: 世                       | 理员        |                             |    |                     | 部门:                | 浙江机电职业技术学院                  |       |      |        |                |     |
| * 手机: 13512174774        |                             | [作电话:                       |           |                             |    |                     | 电子邮件:              |                             |       |      |        |                |     |
|                          |                             |                             |           |                             |    |                     |                    |                             |       |      |        |                |     |
| *借款事由:                   |                             |                             |           | 1                           |    |                     |                    |                             |       |      |        |                | _   |
| 合同编号:                    |                             |                             |           |                             |    |                     |                    |                             |       |      |        |                |     |
| 添加经费项目                   |                             |                             |           |                             |    |                     |                    |                             |       |      |        |                |     |
| 5411羊牛                   |                             |                             |           |                             |    |                     |                    |                             |       |      |        |                |     |
| 添加支付举型                   |                             |                             |           |                             |    |                     |                    |                             |       |      |        |                |     |
| 1/h:**#                  |                             |                             |           |                             |    |                     |                    |                             |       |      |        |                |     |
| 891年1月<br>2023 東 年 3 東 月 |                             | 预约                          |           |                             |    |                     |                    |                             |       |      |        |                |     |
| 星期日                      | 早期一                         | 星期二                         |           | 星期三                         |    | Ę                   | 19 <b>0</b>        | 星期五                         |       |      | 睅      | 期六             |     |
|                          |                             |                             |           |                             | 1  |                     | 2                  |                             | 3     | -    |        |                |     |
| 5                        | 6                           |                             | 7         |                             | 8  |                     | 9                  |                             | 10    |      |        |                |     |
| 12                       | 13                          |                             | 14        |                             | 15 |                     | 16                 |                             | 17    |      |        |                |     |
| 19                       | 20                          |                             | 21        |                             | 22 |                     | 23                 | 泡炉浸                         | Wiza  | lows |        |                |     |
| 26                       | 滨江校区 可约<br>剩余49笔<br>海宁校区 可约 | 演江校区 可约<br>剩余49笔<br>海宁校区 可约 | 28        | 滨江校区 可约<br>剩余49笔<br>海宁校区 可约 | 29 | 滨江<br>校本部 新余<br>海宁: | 校区 可约 30<br>50笔 可约 | 演江校区 词约<br>剩余50笔<br>海宁校区 可约 | 设置 31 | 数活 V | /indow | S <sub>o</sub> |     |

# ③与日常报销相似,包含我负责的项目与被授权的项目,选择相 应的经费项目,对应的支出项内容即可。

|                     | V ⊟ ≈ nttps://cw.zime.e      | du.cn/SFP_Claims i Self/Home/Index | ₩ ¥            | ⊻ ц   | .,     |
|---------------------|------------------------------|------------------------------------|----------------|-------|--------|
| 訪姑点 💊 新手上路 🗋 常用网    | 地 🕀 禅道 💮 海天演示 💮 电视・          | 中等学校 🕀 财资中心 🕀 城市建设 🕀 旅专 🕀 浙江机电     | 📚 浙江机电堡垒机      |       | 8 移动设备 |
| 単ひ 报销单查询 ひ 经到       | 影项目授权 O 授权单据查询 O             |                                    |                |       |        |
|                     |                              | 个人借款甲                              |                |       |        |
| 经费项目                |                              |                                    |                |       | ×      |
| 引:<br>项目类型: 全部      | ▼ 经费项目: 全部                   | ▼ (A-TEST-00-001)公用经费 (测试)         | <b>T</b>       |       |        |
| に一一一一               |                              |                                    |                |       |        |
| <b>适日可用余额</b> ·     | 49 999 999 00 (元) 16月28      | 法余額・ 100(元) 随日余額・                  | 50.000.000 (元) |       |        |
| 数事<br>友情提示:项目可用全额+I | 15,555,555,665 065 <b>火山</b> |                                    | 56,000,000 (0) |       |        |
| 同編 预算额度             |                              | 预算余额                               | 支出项内容          |       |        |
| I项I                 |                              |                                    | 办公费            | - D   |        |
| Ĵ.                  |                              |                                    | 市内交通费          |       |        |
| 誕                   |                              |                                    | 印刷宣传费          |       |        |
| 01-其他               |                              | 49,999,999.00                      | 1 书报资料费        |       |        |
| 023                 |                              |                                    | 专用材料费          |       |        |
|                     |                              |                                    | 委托业务费          |       | 8      |
|                     |                              |                                    | 邮寄费            |       |        |
|                     |                              |                                    |                | √确定 ◎ | 取消     |
|                     |                              |                                    |                |       |        |
|                     |                              |                                    |                |       | 100    |

④添加经费项目后,可以看到所选经费项目的可用预算余额,填 写借款金额需要小于项目可用预算余额,填写借款金额、附件张 数和经费支出用途。

|                                                                                                    | O A → h                                                                                                    | ttne://auzimo.odu.cn/CE                                                                                                    | D Claime1Colf/Home/Inde                                                                                                    | v                                                                                                    |                          | D0 ~                                                                                                    | J. +                   |                                         |
|----------------------------------------------------------------------------------------------------|----------------------------------------------------------------------------------------------------|----------------------------------------------------------------------------------------------------|----------------------------------------------------------------------------------------------------|----------------------------------------------------------------------------------------------------|--------------------------|----------------------------------------------------------------------------------------------------|------------------------|-----------------------------------------|
|                                                                                                    |                                                                                                    | atps://cw.zime.edu.ch/si                                                                                                    |                                                                                                    | ^<br>) स्टब्स् 🕰 अव्यक्तमाल 🧆 अ                                                                                                    | 经工机中保备机                  | 98 W                                                                                                    | <u>ت</u> ۹             | - で 。<br>□総計20年                         |
| <b>创建报销单</b> の 振销单查询                                                                                                    | <ul> <li>         ・         ・         ・</li></ul>                                                                                                    | 版収単据查询 O                                                                                                    | CANTURNO. CANTINENS C                                                                                                    | ara (Davitues 🧆 a                                                                                                    | UNITO PERIOT             |                                                                                                    |                        | 19/4/1× H                               |
|                                                                                                    |                                                                                                    |                                                                                                    | 个人                                                                                                    | 借款单                                                                                                    |                          |                                                                                                    |                        |                                         |
| 联系方式                                                                                                    |                                                                                                    |                                                                                                    | 1000                                                                                                    |                                                                                                    |                          |                                                                                                    |                        |                                         |
| 工号: adminsfp                                                                                                    |                                                                                                    | 姓                                                                                                    | 名: 管理员                                                                                                    |                                                                                                    | 部门:                      | 浙江机电职业技术学                                                                                                    | 院                      |                                         |
| * 手机: 13512174774                                                                                                    |                                                                                                    | 工作电                                                                                                    | 话:                                                                                                    |                                                                                                    | 电子邮件:                    |                                                                                                    |                        |                                         |
| 借款详情                                                                                                    |                                                                                                    |                                                                                                    |                                                                                                    |                                                                                                    |                          |                                                                                                    |                        |                                         |
| *借款亊由:                                                                                                    |                                                                                                    |                                                                                                    |                                                                                                    |                                                                                                    |                          |                                                                                                    |                        |                                         |
| 合同编号:                                                                                                    |                                                                                                    |                                                                                                    |                                                                                                    |                                                                                                    |                          |                                                                                                    |                        |                                         |
| A-TEST-00-001-公用经费(                                                                                                    | (测试) × + 添加经费项目                                                                                                    |                                                                                                    |                                                                                                    |                                                                                                    |                          |                                                                                                    |                        |                                         |
| 部门: (0303)人事处                                                                                                    | 、教师工作部、斋退休工作处                                                                                                    |                                                                                                    |                                                                                                    |                                                                                                    | ▼ 项目可用金额:                |                                                                                                    |                        | 49,                                     |
| 支出项目+                                                                                                    | 报销说明                                                                                                    | 预算额度                                                                                                    | E 预算余额                                                                                                    | 借主                                                                                                    | 欧金额(必填) 隆                | 排件张数(必慎)                                                                                                    | 用途(必值                  | b                                       |
| 办公费                                                                                                    |                                                                                                    | 01-其他                                                                                                    | 49,99                                                                                                    | 99,999.00 +                                                                                                    | 0.00                     | 0                                                                                                    |                        |                                         |
| 借款总金额:                                                                                                    |                                                                                                    |                                                                                                    | 0.00                                                                                                    | 元 附件总数:                                                                                                    |                          |                                                                                                    |                        |                                         |
| 支付详情                                                                                                    |                                                                                                    |                                                                                                    |                                                                                                    |                                                                                                    |                          |                                                                                                    |                        |                                         |
| 添加支付类型                                                                                                    |                                                                                                    |                                                                                                    |                                                                                                    |                                                                                                    |                          |                                                                                                    |                        |                                         |
| 预约详情                                                                                                    |                                                                                                    |                                                                                                    |                                                                                                    |                                                                                                    |                          |                                                                                                    |                        |                                         |
| << 2023 ▼ 年 3 ▼                                                                                                    | 月 >> 至本月 0 刷新                                                                                                    |                                                                                                    |                                                                                                    | -11-11-0                                                                                                    |                          |                                                                                                    | Window                 |                                         |
| 星期日                                                                                                    | 星期一                                                                                                    | 星期二                                                                                                    | - 1                                                                                                    | ENH E                                                                                                    | 星期四                      | 星期五                                                                                                    |                        | 星期/                                     |
|                                                                                                    |                                                                                                    |                                                                                                    |                                                                                                    |                                                                                                    |                          |                                                                                                    | 3                      |                                         |
|                                                                                                    |                                                                                                    |                                                                                                    |                                                                                                    |                                                                                                    |                          |                                                                                                    |                        |                                         |
| <del>面的放大<sup>4</sup></del>                                                                                                    | 镜,选择                                                                                                    | 借款金                                                                                                    | 额进卡ノ                                                                                                    | 、员,工                                                                                                    | _亏远幷                     | と后り                                                                                                    | <b>性</b> 名和            | 账                                       |
| 面的放大。<br>会默认显:                                                                                                    | 镜,选择<br>示,支付                                                                                                    | ∶借款金<br>↓金额的                                                                                                    | 额进卡/<br> 合计数码                                                                                                    | ∖员,<br>王<br>要等于_                                                                                                    | _亏远择<br>上方填写             | 之后y<br>弓的借                                                                                                    | 理名和<br>款总会             |                                         |
| 面的放大 <sup>。</sup><br>会默认显:                                                                                                    | 镜,选择<br>示,支在                                                                                                    | 借款金<br>十金额的                                                                                                    | 额进卡ノ<br> 合计数号                                                                                                    | 、员,工<br>要等于_                                                                                                    | _亏选择<br>上方填写             | "之后9<br>写的借                                                                                                    | 在名和<br>款总会             | 「账<br>È                                 |
| 面的放大 <sup>。</sup><br>会默认显:<br>,                                                                                                    | 镜,选择<br>示,支在                                                                                                    | 谱借款金<br>计金额的                                                                                                    | 额进卡↓<br>Ⅰ合计数基                                                                                                    | 、员,工<br>要等于 <sub>-</sub>                                                                                                    | _亏选择<br>上方填 <sup>室</sup> | "之后9<br><mark>号的借</mark>                                                                                                    | 在名和<br>款总会             | 「账<br>È                                 |
| 面的放大 <sup>。</sup><br>会默认显,<br>,                                                                                                    | 镜,选择<br>示,支在                                                                                                    | 借款金<br>十金额的                                                                                                    | 额进卡力<br>合计数型                                                                                                    | 、员,工<br>要等于_                                                                                                    | _亏远择<br>上方填写             | "之后"<br>写的借                                                                                                    | 在名本<br>款总会             |                                         |
| 面的放大<br>会默认显;<br>,<br>● <sup>#天脱务工作平台</sup>                                                                                                    | 镜,选择<br>示,支在<br>× minement                                                                                                    | ·借款金<br>计金额的                                                                                                    | 额进卡人<br>一合计数子                                                                                                    | └员,工       要等于_       × +                                                                                                    | _亏远择<br>上方填写             | <sup>I</sup> 之后9<br>弓的借                                                                                                    | 庄名朴<br>款总会<br>→        |                                         |
| <b>重的放大</b><br>会默认显;<br>,<br>,<br>,<br>,<br>,<br>,<br>,<br>,<br>,<br>,<br>,<br>,<br>,<br>,<br>,<br>,<br>,<br>,<br>,                                                                                                    | 镜,选择<br>示,支付<br>× minerent<br>o & a= n                                                                                                    | t<br>古金额的<br>t<br>ttps://cwzime.edu.on/SF                                                                                                    | 额进卡ノ<br> 合计数型<br><sup>wzime.educn/SFP_Claims1Self</sup>                                                                                              | 、员,工<br>要等于_<br>× +<br>×                                                                                                    | _亏远择<br>上方填写             | <sup>I</sup> 之后9<br>弓的借<br><sup>III</sup> ↔                                                                                                    | 庄名朴<br>款总会             |                                         |
| 面的放大<br>会默认显;<br>,<br>,<br>,<br>,<br>,<br>,<br>,<br>,<br>,<br>,<br>,<br>,<br>,<br>,<br>,<br>,<br>,<br>,<br>,                                                                                                    | 镜,选择<br>示,支休<br>× minternat<br>0 & c2 h                                                                                                    | t<br>古金额的<br>t<br>ttps://cwzime.edu.cn/SF<br>ttps://cwzime.edu.cn/SF<br>ttps://cwzime.edu.cn/SF                                                                                                    | 额进卡ノ<br> 合计数型<br><sup>#Zime.educn/SFP_Claims1Self<br/>P_Claims1Self/Home/Inde<br/>⊕ 解徴中心 ⊕ 始市羅梁 ⊕</sup>                                              | 人员,工 要等于_ × + × + × ⊕ mune ● 81                                                                                                    | _亏远择<br>上方填 <sup>g</sup> | <sup>I</sup> 之后9<br>弓的借<br>IIIIIIIIIIIIIIIIIIIIIIIIIIIIIIIIIII                                                                                                    | 庄名朴<br>款总会             |                                         |
|                                                                                                    | 镜,选择<br>示,支休<br>0 A s2 h<br>0 A s2 h<br>0 A s2 h<br>0 A s2 h<br>0 A s2 h<br>0 A s2 h<br>0 A s3 h<br>0 A s3 h<br>0 | t <mark>告款金</mark><br>t金额的<br>t金额的<br>ttps://cw.zime.edu.cn/SF<br><sup>extantor</sup> @ eugure等t&<br><sup>RR/#REMD</sup>                                                                                                    | 额进卡ノ<br> 合计数型<br><sup>NZIME_Educn/SFP_Claims1Self<br/>P_Claims1Self/Home/Inde<br/>⊕ Mitter ↔ ⊕ Winter 級 ⊕</sup>                                      | 人员,工 要等于_ × + × + × ⊕ ж104 ● \$1                                                                                                    |                          | <sup>I</sup> 之后9<br>弓的借<br><sup>III</sup> ☆                                                                                                    | 庄名朴<br>款总会             |                                         |
|                                                                                                    | 镜,选择<br>示,支休<br>O A s2 N<br>D ###################################                                                                                                    | t <mark>告款金</mark><br>t金额的<br>ttps://cw.zime.edu.cn/SF<br>extain @=equeretyte<br>extain @=equeretyte<br>extension                                                                                                    | 额进卡)<br> 合计数<br><sup> </sup><br>P_Claims1Self/Home/Inde<br>⊕ ⋈ज中心 ⊕ ≒ाक≋梁 ⊕<br>000                                                                   | 人员,工 要等于_ ★ + × ★ ⊕ 新II(14 ● \$1                                                                                                    | 上方填写<br>上方填写<br>mmeen    | <sup>I</sup> 之后9<br>弓的借<br><sup>III</sup> ☆                                                                                                    | 庄名朴<br>款总分             |                                         |
| <b>面的放大 会默认显 今 》 》</b> <                                                                                                    | 镜,选择<br>示,支休<br>O A s2 h<br>D THRR # @ ##<br>o MERGEINER o M                                                                                                    | t <mark>佳款金</mark><br>t金额的<br>t金额的<br>ttps://cw.zime.edu.cn/SF<br>¥X#家 @ 电银中等¥k<br>#R######                                                                                                    | 额进卡)<br> 合计数<br><sup>wzime.educr/SFP_Claims1Self<br/>(P_Claims1Self/Home/Inde<br/>⊕ ⋈≒中心 ⊕ 城市建议 ⊕<br/>000)</sup>                                     | 人员,工 要等于 ##################################                                                                                                    | 上方填写<br>上方填写<br>mmeen    | <sup>I</sup> 之后9<br>弓的借<br><sup>III</sup> ☆                                                                                                    | 庄名朴<br>款总分             |                                         |
| <b>11的放大 会默认显 今默认显 次 次</b>                                                                                                    | 镜,选择<br>示,支休<br>O A se h<br>O A se h<br>O A S A S A S A S A S A S A S A S A S A                                                                                                    | t<br>t<br>t<br>t<br>t<br>t<br>t<br>t<br>t<br>t<br>t<br>t<br>t<br>t                                                                                                    | 额进卡)<br> 合计数3<br><sup>wzime.edu.cn/SFP_Claims1Self<br/>P_Claims1Self/Home/Inde<br/>⊕ ⋈≒中心 ⊕ ≒m≣&amp; ⊕<br/>000 ĵ</sup>                               | 人员,工 要等于_ ★ + ★ ● ##101# ● #                                                                                                    | 上方填写<br>比方填写<br>mmeen    | <sup>I</sup> 之后9<br>弓的借<br><sup>III</sup> ☆                                                                                                    | 庄名朴<br>款总分             |                                         |
| <b>11的放大</b><br>会默认显                                                                                                    | 镜,选择<br>示,支休<br>○ A s2 h<br>○ @##@I#RO #<br>○ @##@I#RO #<br>0 @##@I#RO #                                                                                                    | t <mark>佳款金</mark><br>t金额的<br>t金额的<br>ttps://cw.zime.edu.cn/SP<br>#X編示 @ 电眼中等%<br><sup>#X編示</sup> @                                                                                                    | 额进卡/<br> 合计数型<br>wzime.edu.cn/SFP_Claims1Self<br>P_Claims1Self/Home/Inde<br>⊕财酒中心 ⊕ 城市建设 ⊕<br>000)                                                   | 人员,工 要等于_ ★ + ★ + ★ ###\$20:                                                                                                    | _亏选择<br>上方填写<br>minegen  | <sup>I</sup> 之后9<br>弓的借<br><sup>IIII</sup> ☆                                                                                                    | 庄名朴<br>款总分             |                                         |
| <b>面的放大 会默认显 今 今</b> <                                                                                                    | 镜,选择<br>示,支休<br>。 antimestation<br>。 在 a se hi<br>口 FRRAt @ ## @ ##<br>。 在 gagginger 。 #                                                                                                    | t <mark>佳款金</mark><br>t金额的<br>t金额的<br>ttps://cw.zime.edu.cn/SF<br>ettas://cw.zime.edu.cn/SF<br>ettas:@etey=#sk<br>ettas:o                                                                                                    | 额进卡/<br> 合计数型<br>wzime.edu.cn/SFP_Claims1Self<br>P_Claims1Self/Home/Inde<br>⊕财资中心 ⊕城市建设 ⊕<br>0000                                                    | (员,工     要等于_     要等于_     *     *     *     *     *     *     *     *     *     *     *     *     *     *     *     *     *     *     *     *     *     *     *     *     *     *     *     *     *     *     *     *     *     *     *     *     *     *     *     *     *     *     *     *     *     *     *     *     *     *     *     *     *     *     *     *     *     *     *     *     *     *     *     *     *     *     *     *     *     *     *     *     *     *     *     *     *     *     *     *     *     *     *     *     *     *     *     *     *     *     *     *     *     *     *     *     *     *     *     *     *     *     *     *     *     *     *     *     *     *     *     *     *     *     *     *     *     *     *     *     *     *     *     *     *     *     *     *     *     *     *     *     *     *     *     *     *     *     *     *     *     *     *     *     *     *     *     *     *     *     *     *     *     *     *     *     *     *     *     *     *     *     *     *     *     *     *     *     *     *     *     *     *     *     *     *     *     *     *     *     *     *     *     *     *     *     *     *     *     *     *     *     *     *     *     *     *     *     *     *     *     *     *     *     *     *     *     *     *     *     *     *     *     *     *     *     *     *     *     *     *     *     *     *     *     *     *     *     *     *     *     *     *     *     *     *     *     *     *     *     *     *     *     *     *     *     *     *     *     *     *     *     *     *     *     *     *     *     *     *     *     *     *     *     *     *     *     *     *     *     *     *     *     *     *     *     *     *     *     *     *     *     *     *     *     *     *     *     *     *     *     *     *     *     *     *     *     *     *     *     *     *     *     *     *     *     *     *     *     *     *     *     *     *     *     *     *     *     *     *     *     *     *     *     *     *     *     *     *     *     *     *     *     *     * |                          | <sup>II</sup> 之后9<br>弓的借<br><sup>III</sup> ☆                                                                                                    | 庄名朴<br>款总分             |                                         |
| <b>由的放大 会默认显 今 今</b>                                                                                                    | 镜,选择<br>示,支休<br>○ A se hi<br>○ 和明知 @ ## @ #<br>○ @ @ @ @ ## @ #<br>○ @ @ @ @ @ #<br>○ @ @ @ @ @ #<br>○ @ @ @ @ @ #<br>○ @ @ @ @ @ @ @ @ @<br>○ @ @ @ @ @ @ @ @ @                                                                                                    | t<br>t<br>t<br>t<br>t<br>t<br>t<br>t<br>t<br>t<br>t<br>t<br>t<br>t                                                                                                    | 额进卡/<br>日合计数型<br>wzime.edu.cn/SFP_Claims1Self<br>P_Claims1Self/Home/Inde<br>●財資中心 ●城市建设 ●<br>0000 j                                                  | (员,工     要等于     要等于     *     *     *     *     *     *     *     *     *     *     *     *     *     *     *     *     *     *     *     *     *     *     *     *     *     *     *     *     *     *     *     *     *     *     *     *     *     *     *     *     *     *     *     *     *     *     *     *     *     *     *     *     *     *     *     *     *     *     *     *     *     *     *     *     *     *     *     *     *     *     *     *     *     *     *     *     *     *     *     *     *     *     *     *     *     *     *     *     *     *     *     *     *     *     *     *     *     *     *     *     *     *     *     *     *     *     *     *     *     *     *     *     *     *     *     *     *     *     *     *     *     *     *     *     *     *     *     *     *     *     *     *     *     *     *     *     *     *     *     *     *     *     *     *     *     *     *     *     *     *     *     *     *     *     *     *     *     *     *     *     *     *     *     *     *     *     *     *     *     *     *     *     *     *     *     *     *     *     *     *     *     *     *     *     *     *     *     *     *     *     *     *     *     *     *     *     *     *     *     *     *     *     *     *     *     *     *     *     *     *     *     *     *     *     *     *     *     *     *     *     *     *     *     *     *     *     *     *     *     *     *     *     *     *     *     *     *     *     *     *     *     *     *     *     *     *     *     *     *     *     *     *     *     *     *     *     *     *     *     *     *     *     *     *     *     *     *     *     *     *     *     *     *     *     *     *     *     *     *     *     *     *     *     *     *     *     *     *     *     *     *     *     *     *     *     *     *     *     *     *     *     *     *     *     *     *     *     *     *     *     *     *     *     *     *     *     *     *     *     *     *     *     *     *     *     *     *     *     *     *     *     *     *     *     *   |                          | 三人口 5 三人口 5 | 庄名朴<br>款总分<br>→<br>・・・ |                                         |
| <b>由的放大 会默认显 会默认显 少 考 考 考 考 考 第 第 第 第 第 第 第 第 第 第 第 第 1 1 1 1 1 1 1 1 1 1 1 1 1 1 1 1 1 1 1 1 1 1 1 1 1 1 1 1 1 1 1 1 1 1 1 1 1 1 1 1 1 1 1 1 1 1 1 1 1 1 1 1 1 1 1 1 1 1 1 1 1 1 1 1 1 1 1 1 1 1 1 1 1 1 1 1 1 1 1 1 1 1 1 1 1 1 1 1 1 1 1 1 1 1 1 1 1 1 1 1 1 1 1 1 </b>                                                                                                    | 镜,选择<br>示,支休<br>○ A se hi<br>○ SERIQUE @ #8<br>○ SERIQUE @ #8<br>○ SERIQUE @ #8<br>○ SERIQUE @ #8<br>○ SERIQUE @ #8                                                                                                    | t<br>t<br>t<br>t<br>t<br>t<br>t<br>t<br>t<br>t<br>t<br>t<br>t<br>t                                                                                                    | 额进卡/<br>日合计数号<br>wzime.edu.cn/SFP_Claims1Self<br>P_Claims1Self/Home/Inde<br>●財酒中心 ●城市建设 ●<br>0000 ]                                                  | (员,工     要等于_     要等于_     *     *     *     *     *     *     *     *     *     *     *     *     *     *     *     *     *     *     *     *     *     *     *     *     *     *     *     *     *     *     *     *     *     *     *     *     *     *     *     *     *     *     *     *     *     *     *     *     *     *     *     *     *     *     *     *     *     *     *     *     *     *     *     *     *     *     *     *     *     *     *     *     *     *     *     *     *     *     *     *     *     *     *     *     *     *     *     *     *     *     *     *     *     *     *     *     *     *     *     *     *     *     *     *     *     *     *     *     *     *     *     *     *     *     *     *     *     *     *     *     *     *     *     *     *     *     *     *     *     *     *     *     *     *     *     *     *     *     *     *     *     *     *     *     *     *     *     *     *     *     *     *     *     *     *     *     *     *     *     *     *     *     *     *     *     *     *     *     *     *     *     *     *     *     *     *     *     *     *     *     *     *     *     *     *     *     *     *     *     *     *     *     *     *     *     *     *     *     *     *     *     *     *     *     *     *     *     *     *     *     *     *     *     *     *     *     *     *     *     *     *     *     *     *     *     *     *     *     *     *     *     *     *     *     *     *     *     *     *     *     *     *     *     *     *     *     *     *     *     *     *     *     *     *     *     *     *     *     *     *     *     *     *     *     *     *     *     *     *     *     *     *     *     *     *     *     *     *     *     *     *     *     *     *     *     *     *     *     *     *     *     *     *     *     *     *     *     *     *     *     *     *     *     *     *     *     *     *     *     *     *     *     *     *     *     *     *     *     *     *     *     *     *     *     *     *     *     *     *     *     *     *     *     *     * |                          | ※之后り 弓的借 ◎ ☆ ◎ ☆ ● ※9(esta)                                                                                                    | 庄名朴<br>款总分<br>↓↓       |                                         |
| <b>11的放大</b> 会默认显。   多   多   多   多   第天財務工作平台    今   今   第天財務工作平台    今   第大財務工作平台    今   第大財務工作平台    そ   第大財務工作平台    第大財務工作平台    第大財務工作平台    第大財務工作平台    第大財務工作平台    第大財務工作平台    第大財務工作平台    第大財務工作平台    第大財務工作平台    第大財務工作平台    第大財務工作平台    第大財務工作平台    第大財務工作平台    第大財務工作平台    第大財務工作平台    第大財務工作平台    第大財務工作平台    第大財務工作平台    第大財務工作平台    第大財務工作平台    第大財務工作平台    第大財務工作平台   第大財務工作平台    第大財務工作平台    第大財務工作平台    第大財務工作平台   第大財務工作平台    第大財務工作平台    第大財務工作平台   第大財務工作平台    第大財務工作平台    第大財務工作平台    第大財務工作平台   第大財務工作平台    第大財務工作平台    第大財務工作    第大財務工作平台    第大財務工作    第大財務工作   第大財務工作    第大財務工作    第大財務工作    第大財務工作    第大財務工作    第大財務工作    第大財務工作    第大財務工作    第大財務工作    第大財務工作    第大財務工作    第大財務工作    第大財務工作    第大財務工作   第大財務工作    第大財務工作    第大財務工作   第大財務工作    第大財務工作   第大財務工作    第大財務工作    第大財務工作    第大財務工作    第大財務工作    第大財務工作    第大財務工作    第大財務工作   第大財務工作    第大財務工作    第大財務工作    第大財務工作    第大財務工作    第大財務工作    第大財務工作    第大財務工作    第大財務工作    第大財務工作    第大財務工作   第大財務工作    第大財務工作    第大財務工作    第大財務工作   第大財務工作    第大財務工作    第大財務工作    第大財務工作    第大財務工作 </td <td>镜,选择<br/>示,支休<br/>○ 品 ≈ h<br/>○ 和明明社 ⊕ #道 ⊕ #<br/>○ 和明明社 ⊕ #道 ⊕ #<br/>○ 和明明社 0 # #<br/>○ 和明明社 0 # #</td> <td>t<br/>t<br/>t<br/>t<br/>t<br/>t<br/>t<br/>t<br/>t<br/>t<br/>t<br/>t<br/>t<br/>t</td> <td>额进卡)<br/>C合计数<br/>P_Claims1Self/Home/Inde<br/>● 財油中心 ● 地市建议 ●<br/>0000</td> <td>人员,工 要等于 ∞ + ∞ + ∞ + ∞ ∞ + ∞</td> <td></td> <td>三人口 5 弓的借 ◎ ☆ ○ ※ 500 mm</td> <td>庄名朴<br/>款总分<br/>→<br/>↓</td> <td></td>                                                                                                    | 镜,选择<br>示,支休<br>○ 品 ≈ h<br>○ 和明明社 ⊕ #道 ⊕ #<br>○ 和明明社 ⊕ #道 ⊕ #<br>○ 和明明社 0 # #<br>○ 和明明社 0 # #                                                                                                    | t<br>t<br>t<br>t<br>t<br>t<br>t<br>t<br>t<br>t<br>t<br>t<br>t<br>t                                                                                                    | 额进卡)<br>C合计数<br>P_Claims1Self/Home/Inde<br>● 財油中心 ● 地市建议 ●<br>0000                                                                                   | 人员,工 要等于 ∞ + ∞ + ∞ + ∞ ∞ + ∞                                                                                                    |                          | 三人口 5 弓的借 ◎ ☆ ○ ※ 500 mm                                                                                                    | 庄名朴<br>款总分<br>→<br>↓   |                                         |
| <b> <b>由的放大</b><br/>会默认显。<br/></b>                                                                                                    | 镜,选择<br>示,支休<br>◇ B = 2 h<br>○ G # # # @ #<br>○ G # # # @ #<br>○ G # # # @ #<br>○ D # # # @ #<br>○ D # # # 0 # #<br>○ D # # # 0 # #<br>○ D # # # 0 # #<br>0 000                                                                                                    | the 就金<br>the 就金<br>the 就合<br>the the the the the the the the the the                                                                                                    | 额进卡)<br> 合计数<br>P_Claims1Self/Home/Inde<br>● 財類中心 ● 地球建议 ●<br>0.00)                                                                                  | (员,工     要等于_     要等于_     *     *     *     *     *     *     *     *     *     *     *     *     *     *     *     *     *     *     *     *     *     *     *     *     *     *     *     *     *     *     *     *     *     *     *     *     *     *     *     *     *     *     *     *     *     *     *     *     *     *     *     *     *     *     *     *     *     *     *     *     *     *     *     *     *     *     *     *     *     *     *     *     *     *     *     *     *     *     *     *     *     *     *     *     *     *     *     *     *     *     *     *     *     *     *     *     *     *     *     *     *     *     *     *     *     *     *     *     *     *     *     *     *     *     *     *     *     *     *     *     *     *     *     *     *     *     *     *     *     *     *     *     *     *     *     *     *     *     *     *     *     *     *     *     *     *     *     *     *     *     *     *     *     *     *     *     *     *     *     *     *     *     *     *     *     *     *     *     *     *     *     *     *     *     *     *     *     *     *     *     *     *     *     *     *     *     *     *     *     *     *     *     *     *     *     *     *     *     *     *     *     *     *     *     *     *     *     *     *     *     *     *     *     *     *     *     *     *     *     *     *     *     *     *     *     *     *     *     *     *     *     *     *     *     *     *     *     *     *     *     *     *     *     *     *     *     *     *     *     *     *     *     *     *     *     *     *     *     *     *     *     *     *     *     *     *     *     *     *     *     *     *     *     *     *     *     *     *     *     *     *     *     *     *     *     *     *     *     *     *     *     *     *     *     *     *     *     *     *     *     *     *     *     *     *     *     *     *     *     *     *     *     *     *     *     *     *     *     *     *     *     *     *     *     *     *     *     *     *     *     *     *     *     *     * |                          | 三人口 5 弓的借 ◎ ①                                                                                                    | 庄名朴<br>款总分<br>↓↓       |                                         |
| <b>     f 的 放 大</b> f 新                                                                                                    | 镜,选择<br>示,支休<br>○ A == h<br>○ ##與目線R0 B<br>○ ##與目線R0 B<br>□ 1/7号(%)                                                                                                    | the 款金<br>the 款金<br>the 教的<br>the 和<br>the stress x a<br>the stress x a | 额进卡/ 合计数号 I合计数号 I合计数号 IClaims1Self/Home/Inde ●财策中心 ●城市建设 ● 0.000] 1                                                                                  | 人员,工 要等于 x + x + x + x + x - MH4488:                                                                                                    |                          | 三人口 5 弓的借 ◎ ① ○ ○ ● ○ ● ○<                                                                                                    | 庄名朴<br>款总分<br>↓↓       | ■ ● ● ● ● ● ● ● ● ● ● ● ● ● ● ● ● ● ● ● |
| <ul> <li> <b>由的放大</b> </li> <li> <b>会默认显</b> </li> <li> <b>今</b> 次 協力法</li> <li> <b>今</b> 次 協力法         </li> <li> <b>次</b></li> <li> <b>※</b></li> <li> <b>※</b><td>镜,选择<br/>示,支休<br/>◇ A == h<br/>○ A == h<br/>○ A == h</td><td>任款金       甘家の       甘家の       「       日本       「        「       「       「       「</td><td>额进卡)<br/>合计数<br/>P_Claims1Self/Home/Inde<br/>® 防策中心 ® 城市羅梁 @<br/>0.00)</td><td>↓ 员, 工 要等于</td><td></td><td>三人口 5 弓的借 ◎ ① ※ ☆ ③ ① ※59(e)(8) 20001</td><td></td><td></td></li></ul> | 镜,选择<br>示,支休<br>◇ A == h<br>○ A == h<br>○ A == h      | 任款金       甘家の       甘家の       「       日本       「        「       「       「       「                                                                                                    | 额进卡)<br>合计数<br>P_Claims1Self/Home/Inde<br>® 防策中心 ® 城市羅梁 @<br>0.00)                                                                                   | ↓ 员, 工 要等于                                                                                                    |                          | 三人口 5 弓的借 ◎ ① ※ ☆ ③ ① ※59(e)(8) 20001                                                                                                    |                        |                                         |
| <b>1</b> 的放大: <b>会 默 认 显: ※ ※ ※ ※ ※ ※ ※ ※ ※ ※ ※ ※ ※ ※ ※ ※ ※ ※ ※ ※ ※ ※ ※ ※ ※ ※ ※ ※ ※ ※ ※ ※ ※ ※ ※ ※ ※ ※ ※ ※ ※ ※ ※ ※ ※ ※ ※ ※ ※ ※ ※ ※ ※ ※ ※ ※ ※ ※ ※ ※ ※ ※ ※ ※ ※ ※ ※ ※ ※ ※ ※ ※ ※ ※ ※ ※ ※ ※ ※ ※ ※ ※ ※ ※ ※ ※ ※ ※ ※ ※ ※ ※ ※ ※ ※ ※ ※ ※ ※ ※ ※ ※ ※ ※ ※ ※ ※ ※ ※ ※ ※ ※ ※ ※ ※ ※ ※ ※ ※ ※ ※ ※ ※ ※ ※ ※ ※ ※ ※ ※ ※ ※ ※ ※ ※ ※ ※ ※ ※ ※ ※ ※ ※ ※ ※ ※</b> <                                                                                                    | 镜,选择<br>示,支休<br>、 新III用职业<br>() A == h<br>() A == h<br>() A                                                                       | <ul> <li>估款金</li> <li>计金额的</li> <li>大家额。</li> <li>本 (a)</li> <li>()</li> <li>()</li></ul>                                                                                                    | 额进卡<br>合计数<br>Claims1Self/Home/Inde<br>の の の<br>の の の<br>の<br>の<br>の<br>、<br>、<br>、                                                                  | ○员,工 要等于                                                                                                    |                          | 至之后9 号的借 ○ (1) (1) (1) (1) (1) (1) (1) (1) (1) (1)                                                                                                    |                        |                                         |
| <ul> <li> <b>1</b> 的放大         </li> <li> <b>会 默认显</b> </li> <li> <b>今</b> <ul> <li> </li> <li> </li></ul></li></ul>                                                                                                    | 镜,选择<br>示,支休<br>○ A == h<br>○ 和明和 ● #<br>○ 和明和 ● #<br>○ 和明和 ● #<br>○ 和明和 ● #<br>○ 0.00(<br>〕<br>〕<br>〕<br>〕<br>〕<br>〕                                                                                                    | 任款金<br>(<br>(<br>(<br>(<br>(<br>(<br>(<br>(<br>(<br>(<br>(<br>(<br>(<br>(<br>(<br>(<br>(<br>(<br>(<br>(<br>(<br>(<br>(<br>(<br>(<br>(<br>(<br>)<br>(<br>(<br>(<br>(<br>(<br>(<br>(<br>(<br>(<br>(<br>(<br>(<br>(<br>(<br>(<br>(<br>(<br>(<br>)<br>(<br>(<br>(<br>(<br>(<br>(<br>(<br>(<br>)<br>(<br>(<br>)<br>(<br>(<br>)<br>(<br>(<br>)<br>(<br>)<br>(<br>)<br>(<br>)<br>(<br>)<br>(<br>)<br>)<br>(<br>)<br>)<br>                                                                                                    | 额进卡ノ   I合计数号   I合计数号   I合计数号   I合计数号   I合计数号   I合计数号   I合计数号   I合计数号   I合计数号   I合计数号   I合计数号   I合计数号   I合计数号   I合计数号   I合计数号   I合计数号   I合计数号   I合计数号 | ○员,工 要等于 × + × + × × + × × + × × + × × + × × + × × + × × + × × + × × + × × + × × + × × + × × + × × + × × + × × + × × + × × + × × + × × + × × + × × + × × + × × + × × + × × + × × + × × + × × + × × + × × + × × + × × + × + × + ×                                                                                                    |                          | ≤ 之后 9 弓的借 ○ (1) (2) (2) (2) (2) (2) (2) (2) (2) (2) (2                                                                                                    |                        |                                         |
| <b>面的放大 会默认显 次 次</b> </td <td>镜,选择<br/>示,支休<br/>○ A == h<br/>○ A == h</td> <td>t<br/>t<br/>t<br/>t<br/>t<br/>t<br/>t<br/>t<br/>t<br/>t<br/>t<br/>t<br/>t<br/>t</td> <td>额进卡/<br/>I合计数号<br/>Maime.educn/SFP_Claims1Self<br/>IP_Claims1Self/Home/Inde<br/>● 財活中心● 地市建设●<br/>0000 j<br/>1<br/>1<br/>21</td> <td>○员,工 要等于 × + × + × + × + × * × * ×</td> <td></td> <td>至之后り 号的借 ○ ○&lt;</td> <td></td> <td></td>                                                                                                    | 镜,选择<br>示,支休<br>○ A == h<br>○ A == h      | t<br>t<br>t<br>t<br>t<br>t<br>t<br>t<br>t<br>t<br>t<br>t<br>t<br>t                                                                                                    | 额进卡/<br>I合计数号<br>Maime.educn/SFP_Claims1Self<br>IP_Claims1Self/Home/Inde<br>● 財活中心● 地市建设●<br>0000 j<br>1<br>1<br>21                                  | ○员,工 要等于 × + × + × + × + × * × * ×                                                                                                    |                          | 至之后り 号的借 ○ ○<                                                                                                    |                        |                                         |
| <b>旬的放大 会默认显 今 第</b> 天服務工作平台 <b>今 6 第</b> 天服務工作平台 <b>6 7</b> 人服育方法点 ④ 新手上路 <b>1</b> 機構成構成之一 <b>1</b> 成代本 <b>1</b> 成代本 <b></b>                                                                                                    | 镜,选择 示,支休 ○ A 22 ht ○ A 22 ht ○ A 22 ht ○ A 22 ht ○ A 22 ht ○ A 22 ht ○ A 23 ht ○ A 24 ht ○ A 24 ht </td <td>t 古 款 金<br/>t 金 额 的<br/>t 金 额 的<br/>t 金 额 0<br/>t a 2 0<br/>27 0<br/>t &amp; t &amp; t &amp; t &amp; t &amp; t &amp; t &amp; t &amp; t &amp; t &amp;</td> <td>额进卡/ 合计数号 A (1) (A) (A) (A) (A) (A) (A) (A) (A) (A) (A</td> <td>○ 長 , 」       要 等 于       要 等 于       &gt; 版寺 ⊕ 新江和唱 ● 3       &gt; 版寺 ⊕ 新江和唱 ● 3      </td> <td></td> <td></td> <td></td> <td></td>                                                                                                    | t 古 款 金<br>t 金 额 的<br>t 金 额 的<br>t 金 额 的<br>t 金 额 的<br>t 金 额 的<br>t 金 额 的<br>t 金 额 的<br>t 金 额 的<br>t 金 额 的<br>t 金 额 的<br>t 金 额 的<br>t 金 额 的<br>t 金 额 的<br>t 金 额 的<br>t 金 额 的<br>t 金 额 的<br>t 金 额 的<br>t 金 额 的<br>t 金 额 的<br>t 金 额 的<br>t 金 额 的<br>t 金 额 的<br>t 金 额 的<br>t 金 额 的<br>t 金 额 的<br>t 金 额 的<br>t 金 额 0<br>t a 2 0<br>27 0<br>t & t & t & t & t & t & t & t & t & t &                                                                                                    | 额进卡/ 合计数号 A (1) (A) (A) (A) (A) (A) (A) (A) (A) (A) (A                                                                                               | ○ 長 , 」       要 等 于       要 等 于       > 版寺 ⊕ 新江和唱 ● 3       > 版寺 ⊕ 新江和唱 ● 3                                                                                                    |                          |                                                                                                    |                        |                                         |

⑥填写完毕后,选中预约报销日期,保存并提交即可,提交之后 需要打印个人借款单,在个人借款单上签字,履行相应审批程序, 按照预约时间提前投入自助投递机内。

|                                                                                                    |                                                             |                        | -                    |               |                                           |                    |       |          |                    |                     |                   |                     |       |               |      |
|----------------------------------------------------------------------------------------------------|-------------------------------------------------------------|------------------------|----------------------|---------------|-------------------------------------------|--------------------|-------|----------|--------------------|---------------------|-------------------|---------------------|-------|---------------|------|
| 火狐官方站点 💊 新手上路 🕻                                                                                                    | 口常用网址 🕀 禅道 🕀 海引                                             | 5篇示 ⊕ 电                | 1.视中等学校 🕀 財资         | 中心 ① \$       | 城市建设 💮 旅专 🤅                               | ⊕ 浙江机电             | 🏼 浙江村 | 们电堡垒机    |                    |                     |                   |                     |       | 移动设备。         | Lega |
| 建报销单合 报销单查询 合                                                                                                    | 经费项目授权 👌 授权                                                 | <b>Q单据查询</b> 0         |                      |               |                                           |                    |       |          | •1                 |                     |                   |                     |       |               |      |
| 借款总金额:                                                                                                    |                                                             |                        |                      |               | 0.00 元                                    | 附件总数:              |       |          |                    |                     |                   |                     |       |               |      |
| 讨详情                                                                                                    |                                                             |                        |                      |               |                                           |                    |       |          |                    |                     |                   |                     |       |               |      |
| 支付金額:                                                                                                    | 0.00 (元                                                     | )                      |                      |               |                                           |                    |       |          |                    |                     |                   |                     |       |               |      |
| (支付方式: ⑦ へん銀行上)                                                                                                    |                                                             |                        |                      |               |                                           |                    |       |          |                    |                     |                   |                     |       |               |      |
| 个人银行卡                                                                                                    |                                                             |                        |                      |               |                                           |                    |       |          |                    |                     |                   |                     |       |               |      |
| A CONTRACTOR OF A CONTRACTOR OF A CONTRACTOR OF A CONTRACTOR OF A CONTRACTOR OF A CONTRACTOR OF A CONTRACTOR OF                                                                                                    |                                                             |                        |                      |               | HOW                                       |                    |       |          |                    | BK CI (A)           |                   |                     | -     | 额(必慎)         | T    |
| 导入 員下載                                                                                                    | 工/学号(必值)                                                    |                        |                      |               | 姓者(必阻)                                    |                    |       |          |                    | 312(3)              | 迫)                |                     | 100.0 | and the stand |      |
| 〕导入  ↓ 予載 ·添加 Q、历史                                                                                                    | 工/学号(必值)                                                    |                        | ۹                    |               | 姓者(松唱)                                    |                    |       |          |                    | M-5(8)              | (項)               |                     |       | 0.0           | D    |
| 〕导入 员下截<br>-添加 Q.历史                                                                                                    | 工/学号(必谊)                                                    |                        | Q                    |               | 姓名(伦理)                                    |                    |       |          |                    | XI-5 (X             | 谊)                |                     |       | 0.0           | D    |
| 〕<br>日本<br>日本<br>日本<br>日本<br>日本<br>日本<br>日本<br>日本<br>日本<br>日本                                                                                                    |                                                             | 可继续预约                  | ٩                    |               | 姓名(沙漠)                                    |                    |       |          |                    | <b>XX) 27 AX</b>    | <b>ja)</b>        |                     | )[    | 0.0           | D    |
| <ul> <li>         · ●入 「「下載         · ○ 万史         · ○ 万史         · ○ 万史         · ○ 万史         · ○ 万 史         · ○ 万 史         · ○ □ □ □         · ○ □ □ □         · ○ □ □ □         · □         · ○ □ □ □         · ○ □ □ □         · ○ □ □ □         · ○ □ □ □         · ○ □ □ □         · ○ □ □ □         · ○ □ □         · ○ □ □         · ○ □ □         · ○ □ □         · ○ □ □         · ○ □ □         · ○ □ □         · ○ □ □         · ○ □ □         · ○ □ □         · ○ □ □         · ○ □ □         · ○ □         · ○ □         · ○ □         · ○ □         · ○         · ○ □         · ○         · □         · □         · □</li></ul> | 1/学号(※慎)<br>>> 至本月 0 周新 155<br>足調一                          | 回继续预约                  | Q                    |               | 2日 日本 日本 日本 日本 日本 日本 日本 日本 日本 日本 日本 日本 日本 |                    |       |          |                    | xx 5 (8             | (A)<br>足期五        |                     |       | 0.0<br>足期六    | D    |
| 日外 頁下載<br>添加 Q历史<br>第7時<br>2023 ▼ 年 3 ▼ 月<br>星期日                                                                                                    | 1/学号(必領)<br>>> 至本月 0周新 <sup>155</sup><br>星期一                | 可继续预约                  | Q                    |               | (近名(彩風)<br>星期三                            | 1                  |       | 星期内      | 2                  |                     | <b>頃</b> )<br>星期五 | 3                   |       | 0.0<br>星期六    | D    |
| 3 <b>9入 页下键</b><br>添加 Q历史<br>詳結<br>2023 ↓ 年 3 ↓ 月<br>星期日                                                                                                    | 1/学号(※1)<br>>> ) (至本月) (○周新) [15]<br>星期-                    | 回继续预约                  | Q.<br>星期二            | 7             | 好名( <b>松阳</b> )<br>星期三                    | 1                  |       | 星期四      | 2                  | 94) <del>-</del> 12 | <b>違)</b><br>星期五  | 3                   |       | 0.0<br>星期六    | D    |
| 3<br>3<br>3<br>3<br>3<br>3<br>3<br>3<br>3<br>3<br>5<br>5<br>1<br>3<br>3<br>3<br>5<br>5<br>1<br>3<br>5<br>1<br>5<br>1<br>1<br>1<br>1<br>1<br>1<br>1<br>1<br>1<br>1<br>1<br>1<br>1                                                                                                    |                                                             | 日継续預約<br>6<br>12       | <b>Q</b><br>星期二      | 7             | 好名( <b>必項</b> )<br>星期三                    | 1<br>8<br>15       |       | 星期四      | 2<br>9             | 94) <del>-</del> JR | <b>度)</b>         | 3<br>10<br>17       |       | 0.0           | 0    |
| 39入 ①下48<br>添加 Q 万史<br>2023 ▼ 年 3 ▼ 月<br>夏期日<br>5<br>122<br>2021 1 1 1 1 1 1 1 1 1 1 1 1 1 1 1 1 1 1                                                                                                     | 1/学号(29編)<br>-> 至本月 〇周編<br>王卿-<br>-                         | 6<br>13<br>20          | Q<br>星期二             | 7<br>14<br>21 | 星期三                                       | 1<br>8<br>15       |       | 上<br>建期内 | 2<br>9<br>16       |                     | 皇朔五               | 3<br>10<br>17<br>24 |       | 0.0<br>呈現六    | D    |
| 9日入 (1)下戦)<br>添加 (へ万史)<br>1時情<br>2023 + 年 3 + 月<br>12期日<br>5<br>12<br>19<br>19<br>10<br>10<br>10<br>10<br>10<br>10<br>10<br>10<br>10<br>10                                                                                                    | 1/学号(2010)<br>>> 至本月 () () () () () () () () () () () () () | 日継続際的<br>6<br>13<br>20 | Q<br>星順二<br>第1160 司約 | 7<br>14<br>21 | 定代(2)<br>星期三<br>金竹松风 动作                   | 1<br>8<br>15<br>22 |       | 星期内      | 2<br>9<br>16<br>23 |                     | 度期五               | 3<br>10<br>17<br>24 |       | 0.0           | D    |

⑦借款完毕后,如需冲账还款。选择门户界面"用款申请单", 添加经费项目,弹出页面下有项目未清借款和我的未清借款,默 认显示自己的未清借款信息,可以在日常报销的时候做冲抵。选 择借款项目,选择所冲借款,冲账金额可以小于未清借款余额。

| $\sim$ $\rightarrow$ | C L                                      | U E       | ) o- mup   | is.//cw.zime. | euu.ch/sri | _claints i sell | nome/mdex  |            |                 |           | 58 V.    | $\mathbf{x}$ | + | .,   | 2 =        |
|----------------------|------------------------------------------|-----------|------------|---------------|------------|-----------------|------------|------------|-----------------|-----------|----------|--------------|---|------|------------|
| 〕 火狐官方:              | 站点 💊 新手上路 🛛                              | □常用网址 ⊕ ₩ | ◎道 ⊕海天     | 高示 ① 电板       | 中等学校(      | 🕀 财资中心  €       | 9城市建设 ① 部  | x≠ ⊕ 浙江    | आवः 🔹 अस्त्राणव | 爆垒机       |          |              | C | 移动设备 | 备上的书签      |
| 创建报销单                | 经费项目与预借款                                 | :选择       |            |               |            |                 |            |            |                 |           |          |              |   | ×    |            |
|                      | 项目类型: 全部                                 | •         | 经赛项目:      | 全部            | •          | (A-TEST-00-00   | 1)公用经费 (测试 | )          |                 |           | •        |              |   |      |            |
| 统方式                  | 预算算                                      |           |            |               |            |                 |            |            |                 |           |          |              |   |      |            |
| 工号:                  | 项目可用金额:                                  |           | 49,999,999 | .00 (元) 项目游   | 结金额:       |                 | 1.00       | (元) 项目余    | Ø:              | 50,000,00 | 0.00 (元) |              |   |      |            |
| * 手机:                | 友情提示:项目可用                                | 用金額+项目冻结金 | 额=项目余额     | t             |            |                 |            |            |                 |           |          |              |   |      |            |
| l款详情                 | 预算和原                                     |           |            |               |            | 预算余额            |            |            | 支出项内容           |           |          |              |   |      |            |
| "报销"                 |                                          |           |            |               |            |                 |            |            | 办公费             |           |          |              |   |      |            |
| A-TEST-              |                                          |           |            |               |            |                 |            |            | 市内交通義           |           |          |              |   |      |            |
| er<br>er             |                                          |           |            |               |            |                 |            |            | 印刷宣传费           |           |          |              |   | 45   | 9,999,999. |
|                      | 01-其他                                    |           |            |               |            |                 | 49,        | 999,999.00 | 书报资料费           |           |          |              |   |      |            |
| 2公费                  |                                          |           |            |               |            |                 |            |            | 专用材料器           |           |          |              |   |      |            |
| 报销总金                 |                                          |           |            |               |            |                 |            |            | 10.22.75        |           |          |              |   |      |            |
|                      |                                          | 1         | 1          |               |            |                 |            |            | HP HJ BE        |           |          |              |   |      |            |
| 中于契信请求大注中            | 10 10 10 10 10 10 10 10 10 10 10 10 10 1 |           |            |               |            |                 |            |            |                 |           |          |              |   | - H  |            |
| +新增冲乘                | 未清借款信息<br>项目未清借款                         | 我的未清借款    |            |               |            |                 |            |            |                 |           |          |              |   |      |            |

网上报销申报过程如有疑问或建议,请联系计划财务处,联系人:

金巧雷 87772636 张昱馨 87773015